February 2017 INM F809F-Plus (DTM) Rev 1.8

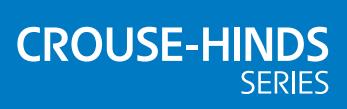

# MTL F809F-Plus

# Device type manager (DTM)

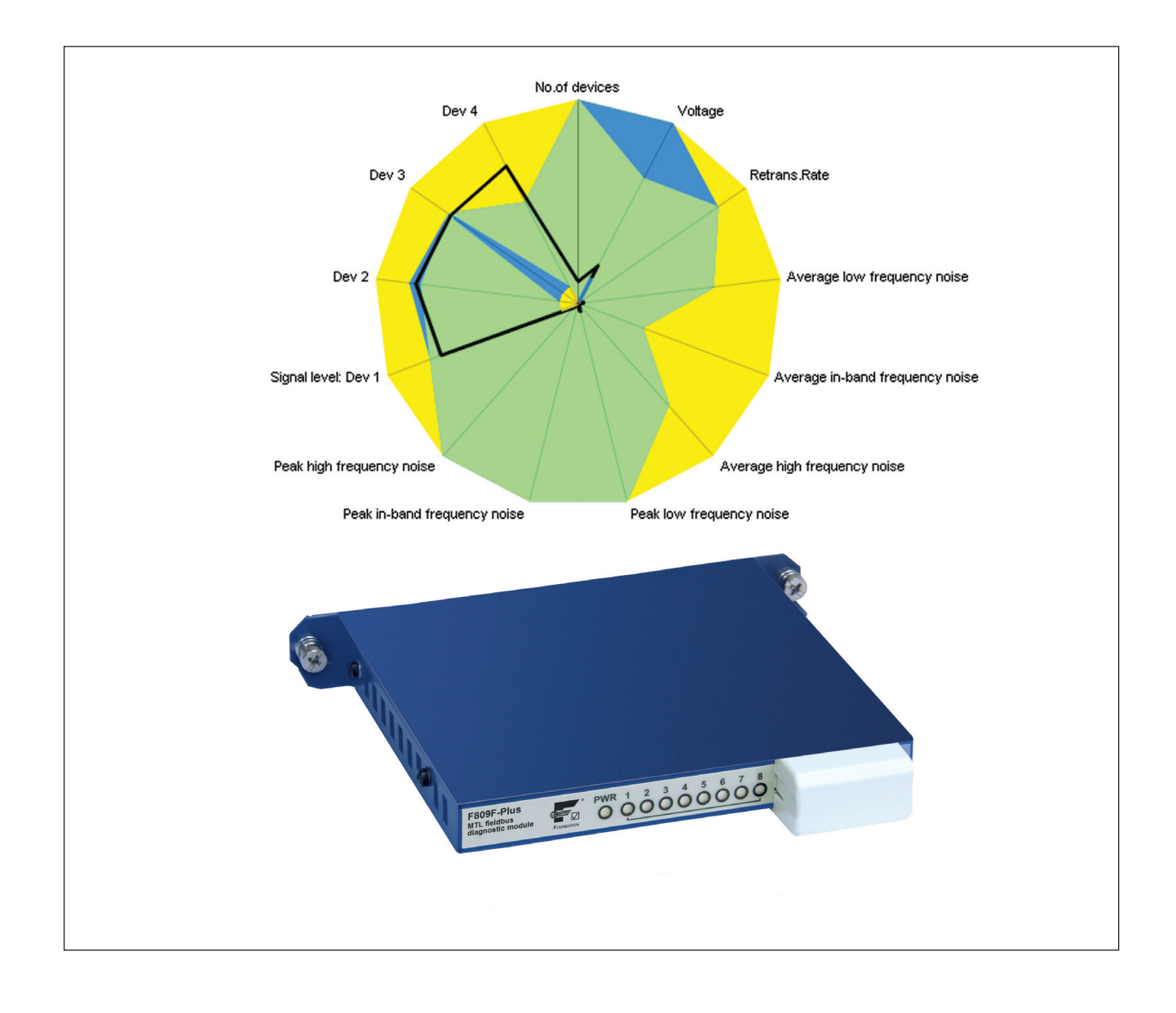

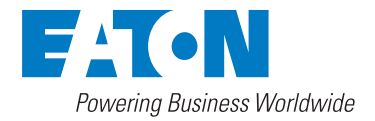

# **DECLARATION OF CONFORMITY**

A printed version of the Declaration of Conformity has been provided separately within the original shipment of goods. However, you can find a copy of the latest version at http://www.mtl-inst.com/certificates

# **CONTENTS**

|    | DEC        | CLARATION OF CONFORMITYII                                          |
|----|------------|--------------------------------------------------------------------|
| 1  | OVI        | ERVIEW1                                                            |
| 2  | INS        | TALLATION                                                          |
| 3  | RUI        | NNING THE DTM                                                      |
|    | 3.I<br>2.2 | Automotio unloading                                                |
|    | 3.2        |                                                                    |
|    | 3.3        |                                                                    |
| 4  | MA         | IN FUNCTIONS OF DTM4                                               |
|    | 4.1        | Diagnosis                                                          |
|    | 4.1.1      | Introduction                                                       |
|    | 4.1.2      | Online / offline view                                              |
|    | 4.1.3      | Screen areas                                                       |
|    | 4.1.4      | lcons                                                              |
|    | 4.1.5      | Symbols used in the DTM                                            |
|    | 4.1.6      | The diagnosis tab                                                  |
|    | 4.1.7      | The Configure/Setup tab                                            |
|    | 4.2        | Upload/Download                                                    |
|    | 4.3        | Compare                                                            |
|    | 4.4        | Export                                                             |
| 5  | 'SY        | STEM' DIAGNOSTICS AND CONFIGURATION                                |
|    | 5.1        | Introduction                                                       |
|    | 5.2        | Diagnostics for the system transducer block node                   |
|    | 5.3        | Appearance of alarms and remedy                                    |
|    | 5.4        | Configuration/Setup of the system transducer block node            |
|    | 5.4.1      | Introduction                                                       |
|    | 5.4.2      | Manual or via DCS template                                         |
|    | 5.4.3      | Wizards in the System Transducer block                             |
| 6  | SEC        | GMENT DIAGNOSTICS AND CONFIGURATION.    22                         |
|    | 6.1        | Introduction                                                       |
|    | 6.2        | Diagnostics for the segment transducer block node                  |
|    | 6.2.1      | Selecting Segment Parameter or Graph Overview                      |
|    | 6.2.2      | Segment parameter                                                  |
|    | 6.2.3      | 'Graph Overview' or 'All-in-one' view                              |
|    | 6.3        | Appearance of alarms and remedy                                    |
|    | 6.4        | Configuration/Setup of the segment transducer block node           |
|    | 6.4.1      | Introduction                                                       |
|    | 6.4.2      | Manual or via DCS template                                         |
|    | 6.4.3      | Wizards / alarm limit optimization in the segment transducer block |
| 7  | DE\        | /ICE DIAGNOSTICS AND CONFIGURATION                                 |
|    | 7.1        | Introduction                                                       |
|    | 72         | Diagnostics for field device nodes 39                              |
|    | 73         | Appearance of alarms and remedy 40                                 |
|    | 74         | Configuration/Setup of a device node 42                            |
|    | 74 1       | Introduction 42                                                    |
|    | 74.2       | Manual or via DCS template 42                                      |
|    | 74 3       | Wizard in the device node                                          |
| _  |            |                                                                    |
| 8  | PRI        | NT / REPORT GENERATION                                             |
| 9  | TRE        | ENDING OF DIAGNOSTIC PARAMETERS                                    |
| 10 | CLC        | SING THE DTM                                                       |
| 11 | PAF        | AMETER REFERENCE IN ALPHABETICAL ORDER                             |

This page is left intentionally blank

Device type manager

# 1 OVERVIEW

This manual applies to the Device Type Manager (DTM) for MTL F809F and MTL F809F-Plus diagnostic module. The DTM provides three key functions plus standard supporting facilities, such as printing of relevant information. The main functions of the F809F DTM and F809F-Plus DTM are Diagnosis, Compare, and Export.

The structure of this document follows the user workflow, from starting the DTM via accessing the diagnostic data to configuring the segments.

Individual help on a particular screen can also be found within the DTM help file.

# 2 INSTALLATION

Locate and download the DTM setup program from our website:

# http://www.mtl-inst.com/product/f809f\_fieldbus\_diagnostics\_module/

The DTM runs under Windows. Linux or Mac OS X are not supported.

Extract the .zip file and run the contained \*setup.exe file.

The DTM will be installed. Note that there will not be any shortcut to the DTM in the start menu. The only accessible option in the start menu is to uninstall the DTM.

DTMs are run from within the Field Device Tool (FDT). If the newly installed DTM does not automatically appear in your device catalogue of your FDT tool, your FDT device catalogue may require to be refreshed. Check with your FDT vendor on how to refresh the device catalogue.

# 3 RUNNING THE DTM

# 3.1 Initiating the DTM on a DCS or in a FDT frame application

The DTM can be run from within a distributed control system (DCS), or from a standalone Field Device Tool (FDT) frame application. Such tools may be named 'Field Device Manager', 'FDT frame', 'Asset Management System' or similar. Consult your DCS vendor on how to employ the FDT frame application and consequently run the DTM, respectively how to execute DTMs from within the DCS engineering station.

# 3.2 Automatic uploading

When the DTM is brought from offline to online, it performs an automatic upload. This is different from manual uploading, because it updates the device data set (i.e. the parameter values in the diagnostic module) and instance data set with the diagnostic module's data, but keep unchanged the working data set (the parameter values that the user is currently working with).

Note: Manual uploading will synchronize both the instance data set and the working data set from the F809F device data set. If a "downloading" job is in progress then both manual and automatic uploading commands will be ignored.

# 3.3 Navigating the F809F diagnostic module

Application area Navigation area F809F F809F-Plus-06190 Resource RESRC\_123006190 Home view System TB DITB\_S\_123006190 √ Segment 2 TB DITB\_2\_123006190 Block Block Tag Segment Tag Status √ Segment 3 TB DITB\_3\_123006190 F809F F809F-Plus-06190 ✓ Segment 4 TB DITB\_4\_123006190 ✓ Segment 5 TB DITB\_5\_123006190 DITB\_S\_123006190 System ✓ Segment 6 TB DITB\_6\_123006190 √ Segment 7 TB DITB\_7\_123006190 Segment 1 DITB\_1\_123006190 Seg2 √ Segment 8 TB DITB\_8\_123006190 DITB 2 123006190 Segment 2 ٩ DITB\_3\_123006190 Segment 3 ▲ Tree view Segment 4 DITB 4 123006190 Seq4 DITB 5 123006190 Segment 5 DITB\_6\_123006190 Segment 6 Selection tab Segment 7 DITB\_7\_123006190 DITB\_8\_123006190 Segment 8 Diagnosis Configure/Setup

The Navigation Area consists of two tabbed pages called "Diagnosis" and "Configure/Setup," each with a tree view and an application area.

Tree view and the application area will display information appropriate to the tab chosen.

The tree view allows navigating through the individual blocks of the respective 'root node' F809F module.

You may find the following blocks under the root node:

• Resource block (only accessible in the Configure/Setup tab) This block allows access to the F809F device block mode (Auto/OOS), as well as product-specific information (e.g. F809F device revision identifiers).

# • System Transducer Block (System TB)

This block provides access to:

- the redundant power feed;
- which segments are monitored;
- whether alarms are latched and need acknowledgement;
- several 'wizards' (see section 5.4.3).

# • Segment transducer blocks for segments 1...8

This block contains segment-related data such as segment voltage and noise levels.

# Devices on the respective segment

The individual devices will show signal amplitude and retransmissions.

Click on the respective item in the tree view to access data in the application area relevant to the selected item.

#### 4 MAIN FUNCTIONS OF DTM

#### 4.1 Diagnosis

#### 4.1.1 Introduction

This is the main option for viewing both segment and device characteristics collected by the Eaton's MTL F809F diagnostic module. Choose the data you want displayed by clicking on a specific node in the Navigation Area on the left of the screen.

#### 4.1.2 Online / offline view

View data in Online or Offline mode. In online mode, it will repeatedly refresh the parameters displayed on the current page to present current values, the status of any alerts and limitations. In offline mode, it just shows the parameter values, alert status and limits last stored in DTM locally.

You may select online and offline mode from the DTM menu.

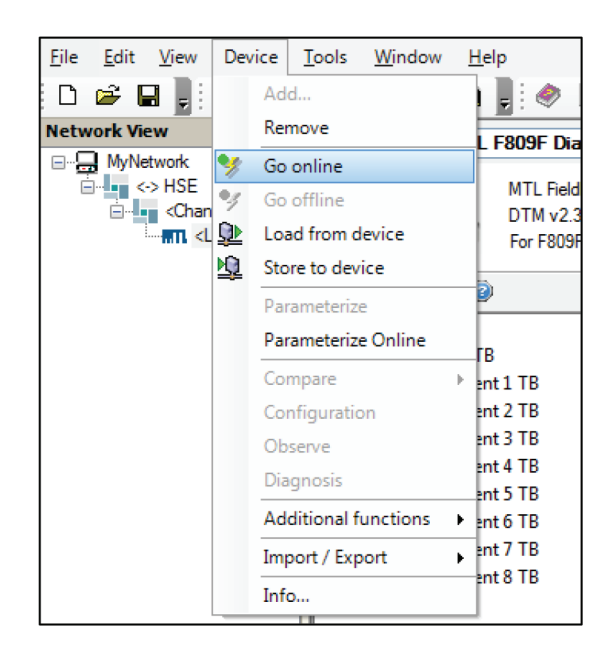

The refresh rate for the online mode can be configured in an XML file stored on the system. It can be found inside the installed application folder at the following location "...\XML\DtmSettings.xml";. Search within this file for the "TimeInterval" parameter: <addkey="CyclicParameterReading" TimeInterval="10000" />

The "TimeInterval" parameter value here is in milliseconds. A value of 10000 for example means 10,000 milliseconds, which is 10 seconds.

#### 4.1.3 Screen areas

The key areas of the Diagnosis screen are identified by numbers here.

| MTL F809F Plus Diagnostic Module # Parameter                                           |                                                                         |                            |  |  |  |  |  |  |
|----------------------------------------------------------------------------------------|-------------------------------------------------------------------------|----------------------------|--|--|--|--|--|--|
| MTL Fieldbus Diagnostic Module<br>DTM v2.0 1<br>For F809F- <i>PLus</i> (MT03) Devices  |                                                                         |                            |  |  |  |  |  |  |
| 🛤 X) 🗊 👓 🥥 2                                                                           |                                                                         |                            |  |  |  |  |  |  |
| ▲ ◆ F809F F809F-Plus-06190     Resource RESRC_123006190     System TB DITB_5_123006190 | Segment param Graph Overview                                            | © 005<br>Segment monitored |  |  |  |  |  |  |
| ♦ √ Segment 1 TB DITB_1_123006190 ♦ √ Segment 2 TB DITB_2_123006190                    | Segment Tag 🖌                                                           |                            |  |  |  |  |  |  |
|                                                                                        | Segment voltage                                                         | Actual<br>23.30 V          |  |  |  |  |  |  |
| √ Segment 6 TB DITB_6_123006190<br>√ Segment 7 TB DITB_7_123006190                     | LAS tag                                                                 | Tag not assigned 4         |  |  |  |  |  |  |
| √ Segment 8 TB DITB_8_123006190                                                        | LAS address                                                             | 16 Dec<br>512 mV ≡         |  |  |  |  |  |  |
|                                                                                        | Lowest signal level tag                                                 | Tag not assigned           |  |  |  |  |  |  |
|                                                                                        | Lowest signal level address                                             | 22 Dec                     |  |  |  |  |  |  |
|                                                                                        | Total retransmissions on segment                                        | 0 Reset Retransmissions Co |  |  |  |  |  |  |
|                                                                                        | Retransmission rate on segment                                          | 0.00000 %                  |  |  |  |  |  |  |
|                                                                                        | Alam Acknowledge Required                                               | Acknowledge required       |  |  |  |  |  |  |
| Help Back Next                                                                         | Help Back Next Go To Devices 5 Go To Segment Apply & Close Cancel Apply |                            |  |  |  |  |  |  |
| ♥ Connected ① Data set 6                                                               |                                                                         |                            |  |  |  |  |  |  |

# (1) Identification Area

Shows details about the F809F module.

# (2) Toolbar Area

The Toolbar has five buttons with the following functions:

1. Compare: Compare the F809F device values with the values exported earlier. See section 4.3.

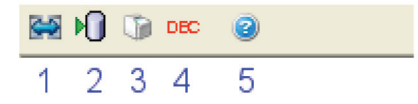

- 2. Export : Export the F809F device values to an XML file. See section 4.4.
- 3. Print: Print all parameters as HTML format according to FDT standard. See section 8.
- Hex/Dec: Click to toggle the displayed address values between hexadecimal (HEX) or decimal (DEC) format.
- 5. Help: Online help.

#### (3) Navigation area

Navigate through the various blocks of your F809F diagnostic modules. Choose the data you want displayed by clicking on a specific node. Navigate through the hierarchy by clicking onto the small white arrow ( $\triangleright$ ) to expand or the small black arrow ( $\checkmark$ ) to collapse the hierarchy.

The Navigation Area shows an overview about the current status of the segments. The Navigation Area propagates faults from lower layers up, meaning that a device fault will propagate to a segment fault, and a segment fault to a F809F module fault. A fault in a lower layer can consequently always be identified, even if lower layers are currently collapsed. In such case, click onto the small white arrow (▷) to expand the hierarchy until you can identify the root cause item.

The following screenshots shows an example of how a device fault is seen at different hierarchy layers:

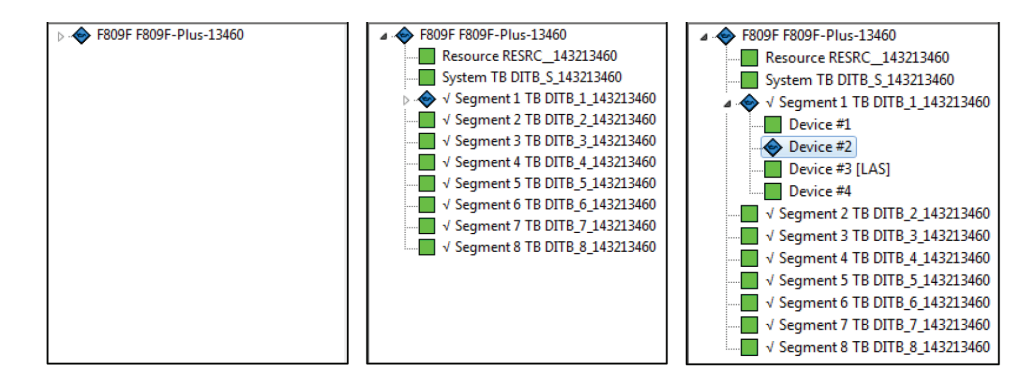

#### (4) Application area

After selecting a certain tab / tree node combination in the Navigation area, the corresponding parameters will be displayed in the area to the right known as the Application Area.

#### (5) Action area

Towards the bottom of the page is the Action Area, which has several buttons with the following functions:

- Apply- Apply the changes made by the user. In online mode, DTM will write any modified parameters into the F809F module. In offline mode, DTM will only cache the modified parameters.
- Apply & Close- Same as "Apply" button, then closes the user interface.
- Cancel- Discards any change made by the user and closes the user interface.
- Next-Selects the next node at the same level in the navigation tree.
- Back- Selects the previous node at the same level in the navigation tree.
- Go to Device- Selects the first device node under the current segment.
   This is applicable only when any segment node or device node is selected.
- Go to Segment-Selects the parent segment node of a device. This is applicable only when any segment node or device node is selected.
- Help- Opens online help file.

#### (6) Status area

At the bottom of the window is the Status Bar which displays various DTM system messages and icons.

| 🍄 Connected 1 2 🖓 🕕 Data set 3 4 🖊 | Cyclic updating request is |
|------------------------------------|----------------------------|
|------------------------------------|----------------------------|

#### 1. Connected / Disconnected

Indicates whether the connection to the F809F module is established ("Connected") or not ("Disconnected").

#### 2. Communication active

The green circle indicates that communication between F809F module and DTM software is ongoing.

#### 3. Data set / Device

Indicates whether the screen shows offline data (Data set) or online data from the F809F module ("Device").

4. *Pencil symbol* (Data set is valid modified)

A parameter value was modified, but is not downloaded into the F809F module, You may now download the parameter set to the F809F module, To download, click "Apply" or "Apply & Close". See also "(5) Action Area" above.

#### 4.1.4 Icons

The icons displayed in the navigation tree area and/or the application area follow the NAMUR NE107 specification "Self-Monitoring and Diagnosis of Field Devices".

The following table shows the symbols as they are used in the F809F module.

| Description in NE107 | Symbol used in F809F | Status meaning in F809F                            |
|----------------------|----------------------|----------------------------------------------------|
| Maintenance required |                      | PreAlert active<br>(low alarm or high alarm)       |
| Out of specification |                      | Alert active<br>(low-low alarm or high-high alarm) |
| Diagnosis active     |                      | Status ok<br>(no alarms active)                    |

Monitored segments are indicated with a tick mark, non-monitored are without tick

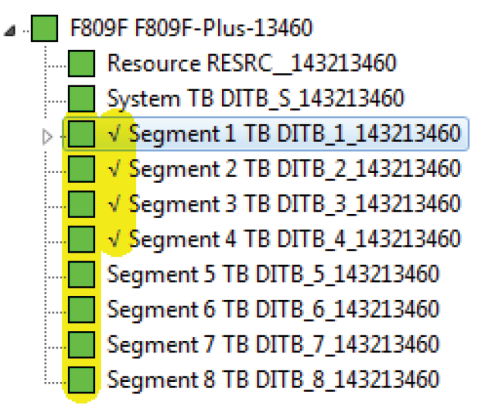

mark:

In this example, segments 5 to 8 are not monitored. The symbol of the non-monitored segments will show the last status, or will be reset to the green symbol "Status ok" if option "Set Non-scanning Segment Values Null" is ticked for the respective segment. See section 5.4.2.

#### 4.1.5 Symbols used in the DTM

**?** A black question mark besides the parameter name indicates that the parameter value is out-of-date.

| Alarm Acknowledge Required      | ? | Acknowledge required |   |    |
|---------------------------------|---|----------------------|---|----|
| Average low frequency noise     | ? |                      | 1 | mV |
| Average in-band frequency noise | ? |                      | 1 | mV |
| Average high frequency noise    | ? |                      | 1 | mV |
| Peak low frequency noise        | ? |                      | 1 | mV |

Out of date means that the value is not updated yet; simply wait until the question mark disappears which means that the value is updated.

The pencil symbol besides the parameter name indicates that the parameter value was modified, or that it is a value from the DTM data set stored on your hard disk which may be different from the values stored inside the F809F module.

|      |   | PreAlert Limit | Alert Limit |         |  |
|------|---|----------------|-------------|---------|--|
| Low  |   | 18.00 V        |             | 18.00 V |  |
| High | / | 32.00 V        | 1           | 32.00 V |  |

Please also refer to "(6) Status Area" in section 4.1.3.

#### 4.1.6 The diagnosis tab

This is a general description of the diagnosis tab. For diagnostics of a specific node type, see sections 5 (system node), 6 (segment node) and 7 (device node).

In the Navigation Area, select the 'diagnosis' tab to display diagnosis values together with a corresponding status icon.

This tab will not allow you to make any changes to the limit values. If you intend to make any changes to the limit values, select the 'Configure/Setup' tab instead.

| Segment param Graph Overview     |                                        |
|----------------------------------|----------------------------------------|
| Segment Diagnosis                |                                        |
| Block Mode Actual                | Auto<br>Man                            |
| Block Mode Target                | ✓ Auto<br>□ OOS                        |
| Block Mode Permitted             | <ul><li>✓ Auto</li><li>✓ OOS</li></ul> |
| Block Mode Normal                | Auto                                   |
| Monitoring status                | Segment monitored 👻                    |
| Segment Tag                      | 1                                      |
| Segment voltage                  | Actual<br>23.70 V Algh Alert           |
| LAS tag                          | Tag not assigned                       |
| LAS address                      | 0 Dec                                  |
| LAS signal level                 | 0 mV                                   |
| Lowest signal level tag          | Tag not assigned                       |
| Lowest signal level address      | 0 Dec                                  |
| Lowest signal level              | 65535 mV                               |
| Total retransmissions on segment | 0                                      |
| Retransmission rate on segment   | 0.00000 %<br>Latching Alam Acknowledge |
| Alarm Acknowledge Required       | Acknowledge required                   |
| Average low frequency noise      | 0 mV                                   |

#### 4.1.7 The Configure/Setup tab

In the Navigation Area, select the 'Configure/Setup' tab to not only display diagnosis values, but also adds the capability to modify the corresponding limit values (low-low-alert, low-alert, high-alert and high-high-alert). Note that noise levels only have upper limits, as only high noise represents a problem. The lower the noise, the better.

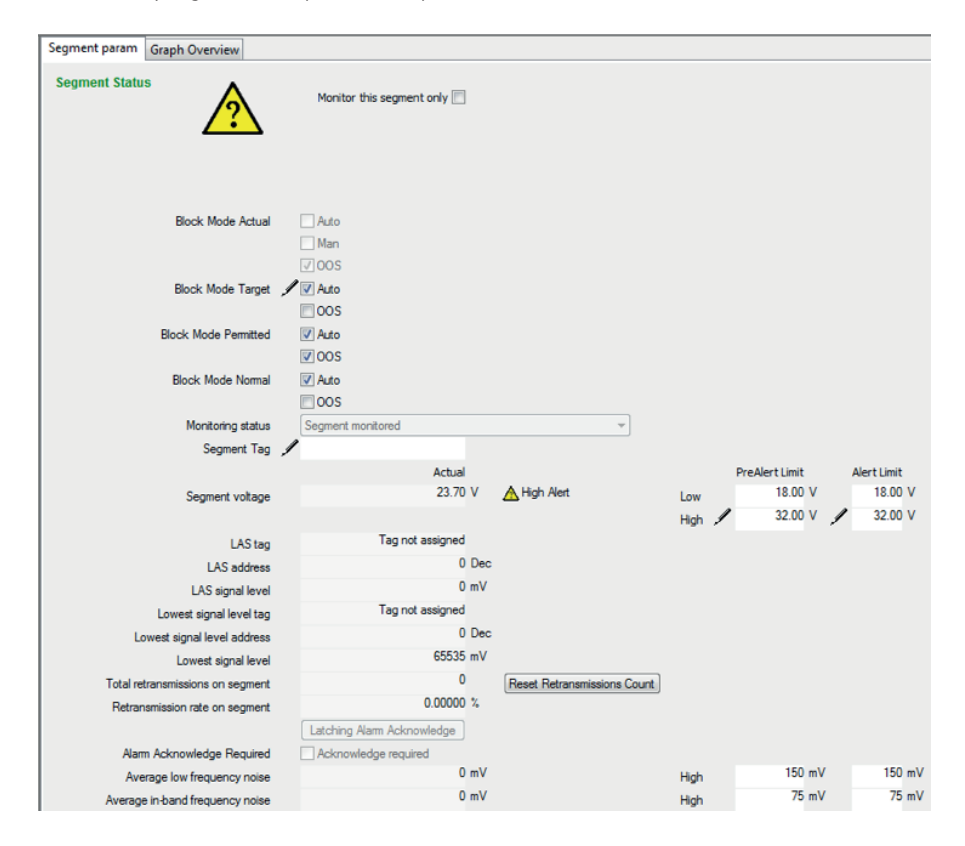

This tab will also enable you to run 'wizards' (or 'DD methods').

If you do not intend to make any changes to the limit values or run any wizards, select the 'Diagnosis' tab instead.

For details on configuration of a specific node type, see sections 5 (system node), 6 (segment node) and 7 (device node).

You may configure segments and devices manually, via DCS templates, or by using wizards (also called methods).

Manually

A procedure where the user enters parameters by hand, individually for each segment and device.

#### Advantage:

The limit values can be set to best match the actual values of this particular segment and device. As segments all differ in length, number of devices, and environmental impact, a manual procedure will allow the user to set limits as close as possible to the actual values and make most use of predictive alarming.

#### Disadvantage:

The values in the device will differ from the values in the DCS engineering station, unless an upload from the device into the engineering station is performed. Otherwise, a later download from the engineering station would overwrite the values in the device.

#### • DCS template

Instead of modifying values in the DTM, the user performs modifications only in the DCS engineering station (through the DD). This is the typically employed procedure.

#### Advantage:

A single database is maintained.

#### Disadvantage:

Even though segments are not alike, they will all have the same set of limits. Consequently, the limits will have to leave a larger margin compared to adjusting the limits for each segment individually.

# • Using wizards/methods

This is the most convenient way to configure limit values for each segment individually.

An automated internal software procedure will run and adjust the limits to a user selectable percentage.

#### Advantage:

The limit values can be set to best match the actual values of this particular segment and device. As segments all differ in length, number of devices, and environmental impact, this procedure will allow the user to set limits as close as possible to the actual values and make most use of predictive alarming. Compared to the manual procedure, running wizards is more convenient and faster.

#### Disadvantage:

The values in the device will differ from the values in the DCS engineering station, unless an upload from the device into the engineering station is performed. Otherwise, a later download from the engineering station would overwrite the values in the device.

Also, the values may differ between one run and the next, as they depend on the status quo of the segment.

Note that for the alarm optimization wizards to complete successfully, the low-lowlimits and high-high-limits should ideally be set to their defaults prior to running the wizard.

For details on configuration of a specific node type, see sections 5 (system node), 6 (segment node) and 7 (device node).

# 4.2 Upload/Download

When the DTM is brought from offline to online, it performs an automatic upload. This is different from manual uploading, because it updates the device data set (i.e. the parameter values in the F809F module) and instance data set with the F809F module's data, but keeps unchanged the working data set (the parameter values that the user is currently working with).

Note: Manual uploading will synchronize both the instance data set and the working data set from the F809F device data set. If a "downloading" job is in progress then both manual and automatic uploading commands will be ignored.

A download will download the working data set into the F809F module.

#### 4.3 Compare

This allows the user to compare the current commissioned values with earlier stored data, for example, from an Export command (see below). This user interface can be opened either by the DTM function "Compare Parameters" from DTM's menu, or by clicking on the "Compare" button in the Diagnosis screen.

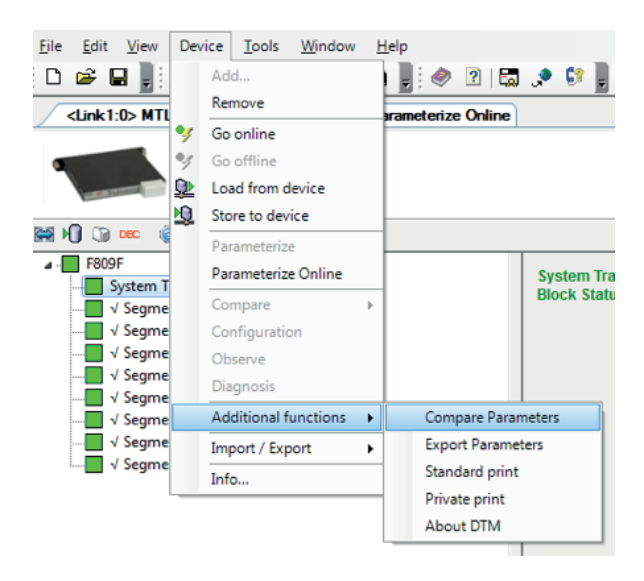

# Tip: Perform a manual upload before comparing to ensure you have the latest values from the F809F module.

Note that different FDT frames and DCS field device tools may somewhat vary in their implementation of this function. Consult the manual of the FDT frame or DCS field device tool if your system deviates from above description.

#### 4.4 Export

The DTM allows a user to export actual and alert limit values. This user interface can be opened either by the DTM function "Export Parameters" from DTM's context menu, or by clicking the "Export" toolbar button on the online Diagnosis view.

Tip: Perform a manual upload before comparing to ensure you have the latest values from the F809F module.

# 5 'SYSTEM' DIAGNOSTICS AND CONFIGURATION

# 5.1 Introduction

'System' refers to the Fieldbus power supply carrier and the associated F809F-Plus module. Configuration of segments and field devices is described in sections 6 and 7 of this manual. Screen layout and general information on diagnostics and configuration are described in section 4.1. This section will describe the specific parameters of the system transducer block and its configuration.

#### 5.2 Diagnostics for the system transducer block node

Select the system transducer block node in the navigation area, and click on the 'diagnosis' tab.

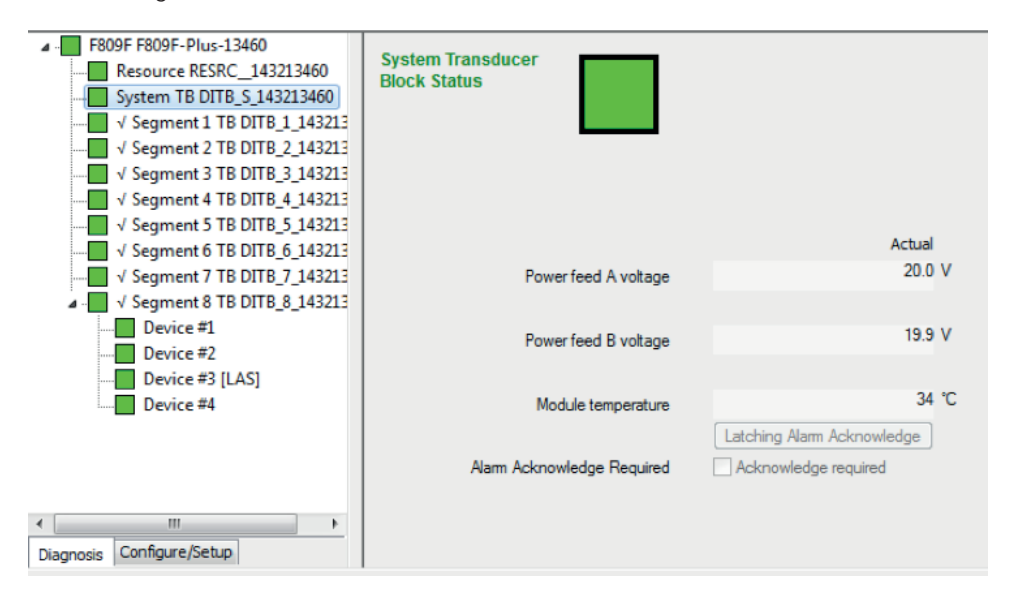

Diagnosed parameters associated to the system:

- Power feed A voltage and power feed B voltage refer to the bulk power supplies connected to the fieldbus power supply carrier.
- The 'Module Temperature' is measured inside the F809F-Plus module. Due to the physical proximity to the fieldbus power supply modules, it can be assumed that the F809F-Plus module measures the approximate temperature of the fieldbus power supply modules.
- Latching Alarm Acknowledge / Alarm Acknowledge required Setting alarms to latch (see 'Set Alarms to Latch' below) means that if an alarm occurs, the alarm message will persist until 'Latching Alarm Acknowledge' button is clicked, even if the actual problem(s) disappeared. Multiple alarm may occur, which then all will persist simultaneously. This way, intermittent alarms will not be missed. Once an alarm occurred, 'Alarm Acknowledge' will be ticked to indicate that acknowledgement is required. If the actual problem(s) disappeared, the alarm will only be cleared after 'Latching Alarm Acknowledge' is clicked.

# 5.3 Appearance of alarms and remedy

The Navigation area will indicate the status condition with the NAMUR symbols explained in section 4.1.4.

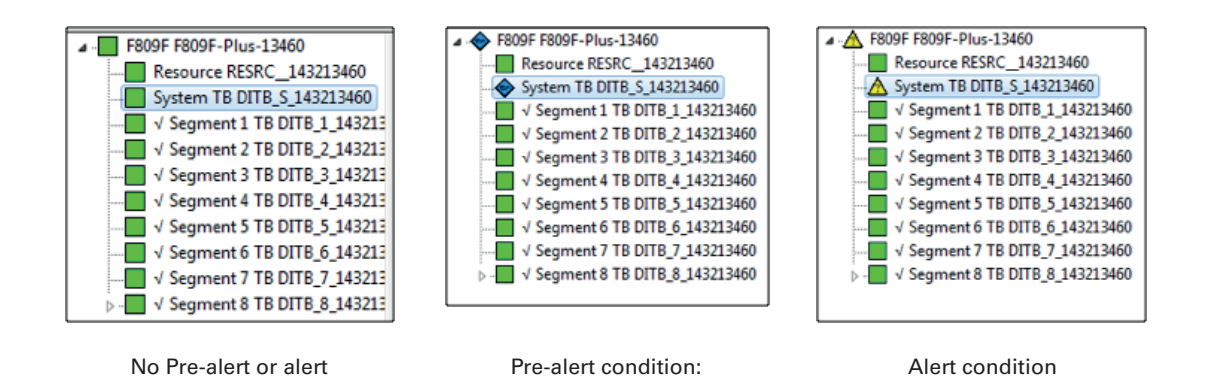

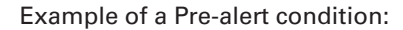

| System Transducer<br>Block Status |                            |              |
|-----------------------------------|----------------------------|--------------|
| •                                 |                            |              |
|                                   | Actual                     |              |
| Power feed A voltage              | 20.0 V                     |              |
| -                                 |                            |              |
| Power feed B voltage              | 20.0 V                     | low PreAlert |
|                                   |                            |              |
| Module temperature                | 30 °C                      |              |
|                                   | Latching Alarm Acknowledge |              |
| Alarm Acknowledge Required        | Acknowledge required       |              |
|                                   |                            |              |

The following conditions can occur on the system block node:

| Parameter              | Symbol / Alert |               | Remedy                                          |
|------------------------|----------------|---------------|-------------------------------------------------|
|                        |                | Low Alert     |                                                 |
| Power Feed A/B Voltage |                | Low PreAlert  | Check bulk power supply operation and wiring to |
|                        |                | High PreAlert | carrier                                         |
|                        |                | High Alert    |                                                 |
| Module Temperature     |                | High PreAlert | Check cooling in power                          |
|                        |                | High Alert    | supply cabinet                                  |

# 5.4 Configuration/Setup of the system transducer block node

# 5.4.1 Introduction

As described in section 4.1.7, you can use three methods for configuration:

- Manual
- Via DCS template
- Using Wizards/Methods

Note that not all parameters can be configured through wizards/methods. Setting the monitored segments, non-scanning segment values to null, and alarms to latch require manual configuration.

# 5.4.2 Manual or via DCS template

| System Transducer<br>Block Status       |                            |               |                |             |
|-----------------------------------------|----------------------------|---------------|----------------|-------------|
| Block Mode Actual                       | ☐ Auto<br>✔ Man<br>□ 00S   |               |                |             |
| Block Mode Target                       | Auto                       |               |                |             |
| Block Mode Permitted                    | ✓ Auto ✓ OOS               |               |                |             |
| Block Mode Normal                       | Auto                       |               |                |             |
|                                         | Actual                     |               | PreAlert Limit | Alert Limit |
| Powerfeed A voltage                     | 20.0 V                     | Low           | 19.20 V        | 19.20 V     |
| Tonici recult voltage                   |                            | Hich          | 30.00 V        | 30.00 V     |
| Proved and Providence                   | 19.9 V                     | ingri<br>Leur | 19.20 V        | 19.20 V     |
| Powerfeed b voltage                     |                            | Low           | 30.00 V        | 30.00 V     |
| Madda ta tana anta an                   | 34 °C                      | ingn<br>Mah   | 65 °C          | 65 °C       |
| moude temperature                       | Latching Alarm Acknowledge | ngi           |                |             |
| Alarm Acknowledge Required              | Acknowledge required       |               |                |             |
| Set Monitored Seaments                  | Segment 1                  |               |                |             |
|                                         | Segment 2                  |               |                |             |
|                                         | Segment 3                  |               |                |             |
|                                         | Segment 4                  |               |                |             |
|                                         | Segment 5                  |               |                |             |
|                                         | Segment 6                  |               |                |             |
|                                         | Segment 7                  |               |                |             |
|                                         | Segment 8                  |               |                |             |
| Set Non-scanning Segment Values to Null | Segment 1                  |               |                |             |
|                                         | Segment 2                  |               |                |             |
|                                         | Segment 3                  |               |                |             |
|                                         | Segment 4                  |               |                |             |
|                                         | Segment 5                  |               |                |             |
|                                         | Segment 6                  |               |                |             |
|                                         | Segment 8                  |               |                |             |
| Set Alarms to Latch                     | Segment 1                  |               |                |             |
|                                         | Segment 2                  |               |                |             |
|                                         | Segment 3                  |               |                |             |
|                                         | Segment 4                  |               |                |             |
|                                         | Segment 5                  |               |                |             |
|                                         | Segment 6                  |               |                |             |
|                                         | Segment 7                  |               |                |             |
|                                         | Segment 8                  |               |                |             |
|                                         | System                     |               |                |             |
|                                         | Reset retransmit counters  |               |                |             |
|                                         | Delete history data        |               |                |             |
|                                         | Set date time              |               |                |             |
|                                         | Avam Limits Optimization   |               |                |             |

• The 'Block modes' are standard FF parameters and control the operation of the F809F module. Note that these parameters are normally set by the DCS system. Do not change any setting unless you are familiar with their meaning. For more information on these parameters, consult your system vendor or the fieldbus specification.

# • Power Feed A/B voltage

Adjust the limits so that they correspond to the minimum and maximum output voltage according to the datasheet of your bulk power supplies. Default operating range is 19.2 V to 30 V.

| Default                                                                | Low-low limit: 19.2 V |
|------------------------------------------------------------------------|-----------------------|
|                                                                        | Low limit: 19.2 V     |
|                                                                        | High limit: 30 V      |
|                                                                        | High-high limit: 30 V |
| Minimum value                                                          | 0V                    |
| Maximum value                                                          | 40V                   |
| Alarm hysteresis (no alarm $\rightarrow$ alarm $\rightarrow$ no alarm) | 0.5V                  |
| Condition: high limit > low limit by                                   | 1V                    |

Note that the limit values have to be in rising sequence at all times:

Low-low-limit  $\leq$  low-limit < high-limit  $\leq$  high-high-limit

and high limit must be at least 1 V higher than low limit.

Note that the F809F device will round the entered values to a single digit decimal (example: 23.34V will be rounded to 23.3V, and 23.35V will be rounded to 23.4V). The DTM does not perform the rounding, so that the entered value (e.g. 23.34V) will persistently be indicated with the  $\swarrow$  pencil symbol, as the DTM value differs from the value in the F809F device.

Best is to enter values with a single digit decimal only (e.g. 23.4V).

# • Module temperature

The default values are limits for the F801 fieldbus power supply maximum operating temperature of 65 °C. The user may reset this to the maximum operating temperature of the power supply used or select a lower limit based on normal operating temperature of the cabinet. Setting the limit at the lower of the maximum operating temperature of the power supply or 10 °C above the normal operating temperature is recommended.

| Default                                                                | High limit: 65 °C      |  |
|------------------------------------------------------------------------|------------------------|--|
|                                                                        | High-high limit: 65 °C |  |
| Minimum value                                                          | 0°C                    |  |
| Maximum value                                                          | 32767°C (Note: module  |  |
|                                                                        | operates up to 70 °C)  |  |
| Alarm hysteresis (no alarm $\rightarrow$ alarm $\rightarrow$ no alarm) | 1°C                    |  |

# • Latching Alarm Acknowledge / Alarm Acknowledge required

Setting alarms to latch (see 'Set Alarms to Latch' below) means that if an alarm occurs, the alarm message will persist until 'Latching Alarm Acknowledge' button is clicked, even if the actual problem(s) disappeared. Multiple alarm may occur, which then all will persist simultaneously. This way, intermittent alarms will not be missed. Once an alarm occurred, 'Alarm Acknowledge' will be ticked to indicate that acknowledgement is required. If the actual problem(s) disappeared, the alarm will only be cleared after 'Latching Alarm Acknowledge' is clicked.

#### Reset Measurement Processor

Reset measurement processor to recover from fault state. Warning! Resetting measurement processor will delete device and segment tag data. Ensure this is backed up and download these parameters after reset.

#### Set Monitored Segments

The default value is to monitor all 8 segments. If any segments are not in use these may be omitted from the scan. It is recommended to set non-scanning segments to display null values. Whilst investigating an issue on a segment, select only that segment number to scan only that segment. After resolving the issue scanning should be reset to all active segments.

#### • Set Non-scanning Segment Values to Null

The default is to display the last measured values for the segment. If any segments are not in use it is recommended to set to display null values and disable scanning on these segments.

#### • Set Alarms to Latch

Set if alarm acknowledgement is required. Default is alarms do not require acknowledgement.

#### 5.4.3 Wizards in the System Transducer block

Wizards are software functions executed inside the F809F itself. They can be used to reset the measurements, set date and time, or optimize the alarm limits.

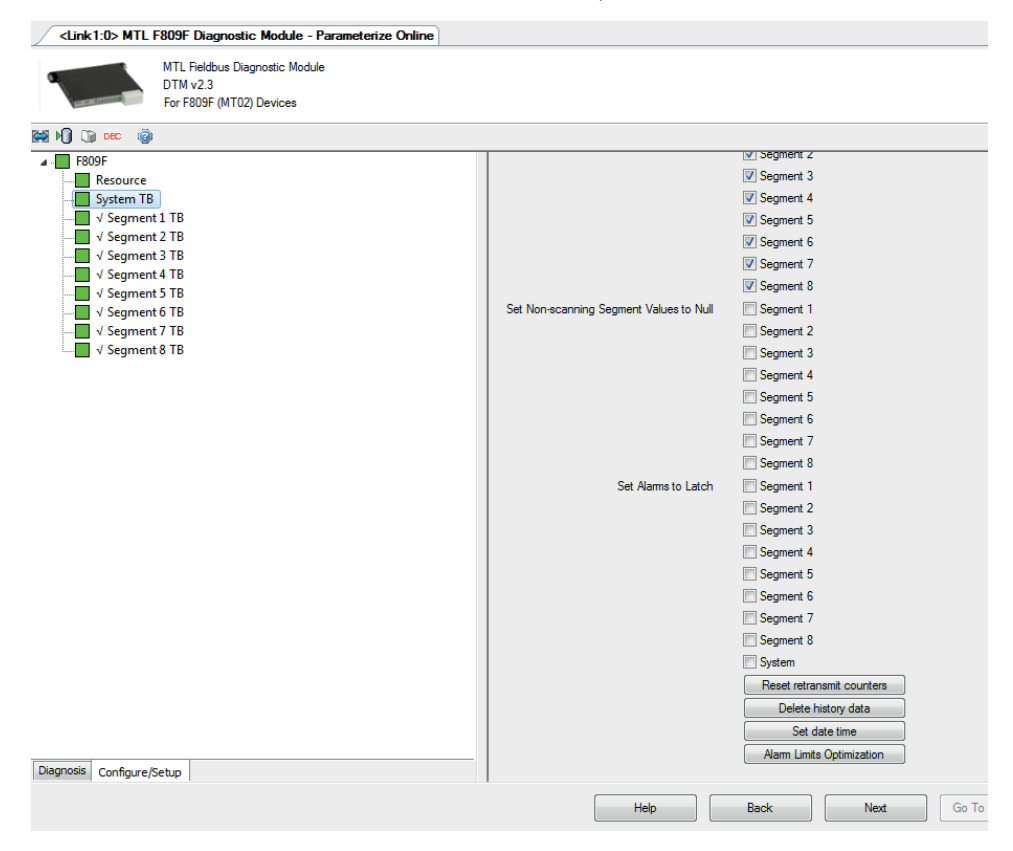

Select 'Configure/Setup' for the system transducer block node.

In the application area, scroll to the bottom to find four wizards executable via buttons.

• Wizard 'Reset retransmit counters'

| <link1:0> MTL</link1:0> | F809F Diagnostic Module - Paramet                                      |
|-------------------------|------------------------------------------------------------------------|
|                         | MTL Fieldbus Diagnostic Module<br>DTM v2.3<br>For F809F (MT02) Devices |
| Reset retransmit co     | unters                                                                 |
| Please select:          |                                                                        |
|                         |                                                                        |
|                         |                                                                        |
|                         |                                                                        |
| [                       | ]                                                                      |
| All re                  | etransmission counters                                                 |
|                         |                                                                        |
| Desired s               | segment and all its devices                                            |
|                         |                                                                        |
|                         | Desired segment                                                        |
|                         |                                                                        |
| Desired de              | evice on a specific segment                                            |
|                         |                                                                        |
|                         |                                                                        |

- "All retransmission counters" will reset the retransmissions and retransmission rates of all segments and all devices
- "Desired segment and all its devices" will reset the retransmissions and retransmission rates of a particular segment and all the connected devices
- "Desired segment" will reset the retransmissions and retransmission rates of a particular segment, but not the devices on the segment
- "Desired device on a specific segment" will reset the retransmissions and retransmission rates of a particular device on a particular segment
- Wizard 'Delete history data'

| <link1:0> MTL F809F Diagnostic Module - Parameteri;</link1:0> |                                                                        |  |
|---------------------------------------------------------------|------------------------------------------------------------------------|--|
|                                                               | MTL Fieldbus Diagnostic Module<br>DTM v2.3<br>For F809F (MT02) Devices |  |
| Delete history data                                           | I                                                                      |  |
| Please select:                                                |                                                                        |  |
|                                                               |                                                                        |  |
|                                                               | Entire history                                                         |  |
|                                                               | System data                                                            |  |
| De                                                            | esired segment data                                                    |  |
|                                                               | Desired device data                                                    |  |
|                                                               | Oldest device data                                                     |  |
|                                                               | Cancel                                                                 |  |

- "Entire history" will reset the measurement values of
  - the system transducer block (power feed voltage, temperature)
  - segments (noise, retransmissions, lowest signal amplitudes)
  - devices (tag, signal amplitudes, retransmissions)

- "System data" will reset the measurement values of the system transducer block (power feed voltage, temperature)
- "Desired segment data" will reset the measurement values of a particular segment (noise, retransmissions, lowest signal amplitudes)
- "Desired device data" will reset the measurement values of a particular device (tag, signal amplitude, retransmissions)
- "Oldest device data" will reset the measurement values of the device (tag, signal amplitude, retransmissions) which was detected first (hence is the oldest device)
- Wizard 'Set date time'

| <link1:0> MTL</link1:0>                                                                      | F809F Diagnostic Module - Parameterize Online                                 |
|----------------------------------------------------------------------------------------------|-------------------------------------------------------------------------------|
|                                                                                              | MTL Fieldbus Diagnostic Module<br>DTM v2.3<br>For F809F (MT02) Devices        |
| Set date time                                                                                |                                                                               |
| Current date:<br>Year: 0 Hour:<br>Month: 0 Minute<br>Day: 0 Secor<br>Would you like to set F | 0<br>e: 0<br>nd:0<br>809F's date and time with host computer's date and time? |
|                                                                                              | ОК                                                                            |
|                                                                                              | Cancel                                                                        |
|                                                                                              |                                                                               |

The wizard will display the date and time currently stored inside the F809F, and gives you the option to change the date to the host computer's date and time, so that they are both in sync. Note that this function is implemented for future use, date and time are not used at time of writing this manual.

Wizard 'Alarm Limit Optimization' (for Bulk Power Supply)

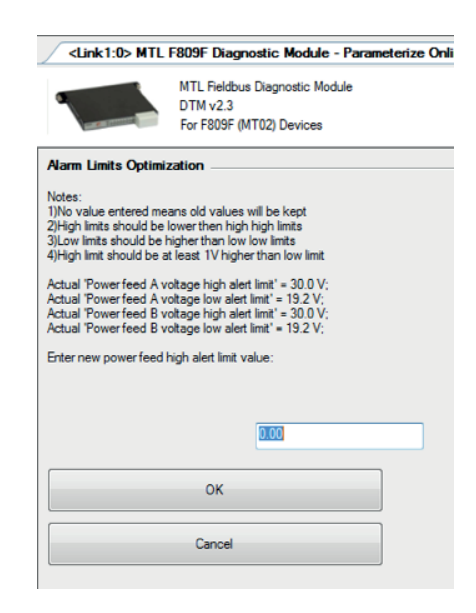

The wizard 'Alarm Limit Optimization' in the system transducer block will allow the user to adjust the low and high limit for the bulk power supply.

Low-low-limit and high-high-limit remain unchanged by the wizard. The default settings are 19.2 V and 30 V respectively. This is the nominal range of all MTL power supply carriers.

• Step 1: choose new high-limit:

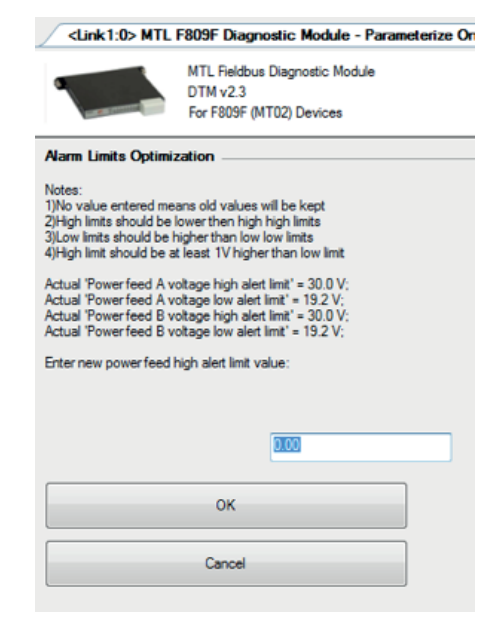

• Step 2: choose new low-limit:

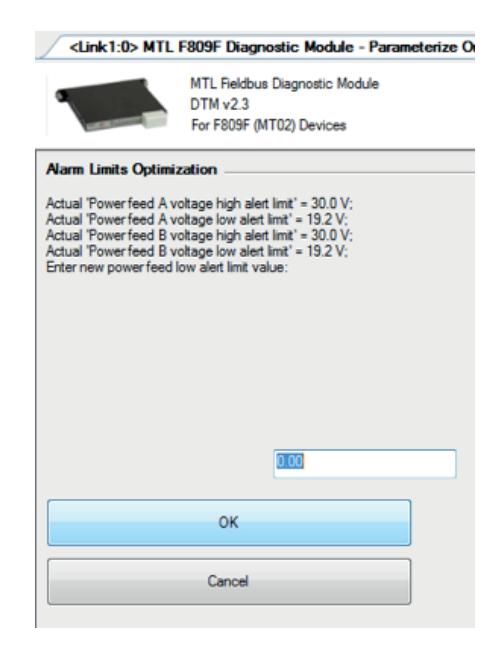

Note that the limit values have to be in rising sequence at all times:

Low-low-limit ≤ low-limit < high-limit ≤ high-high-limit

and high limit must be at least 1 V higher than low limit.

In case the user enters values that are not in sequence with the low-low-limit and high-high-limit stored in the F809F, the wizard will reject these values and provide the option to the user to enter different values (Step 3).

• Step 3: Enter different values if the new limits are not in sequence

| <link1:0> MTL</link1:0>                                                                                                    | F809F Diagnostic Module - Parameterize Online                                                                                                    |
|----------------------------------------------------------------------------------------------------|----------------------------------------------------------------------------------------------------|
|                                                                                                    | MTL Fieldbus Diagnostic Module<br>DTM v2.3<br>For F809F (MT02) Devices                                                                                           |
| Alarm Limits Optimi                                                                                                    | zation                                                                                                    |
| High alert limit (31.0 V)<br>limit' (30.0 V);<br>Last value set for powe<br>Last value set for powe<br>Choose the alert limit va | should be lower than 'Power feed A voltage high-high alert<br>ar feed high alert limit = 31.0 V;<br>ar feed low alert limit = 18.0 V;<br>alues to be readjusted; |
| Only p                                                                                                    | ower feed high alert limit                                                                                                    |
| Only p                                                                                                    | power feed low alert limit                                                                                                    |
|                                                                                                    | Both alert limits                                                                                                    |
|                                                                                                    |                                                                                                    |

You may choose to enter only a new high-limit value, low-limit value, or both values.

After the values are in sequence, the wizard will finish and store the values inside the F809F. In case you want to set the high limit higher than the current high-high limit, cancel the wizard and change high-high limit and high limit manually.

# 6 SEGMENT DIAGNOSTICS AND CONFIGURATION

# 6.1 Introduction

'Segment' refers to individual fieldbus segments and their connected fieldbus transmitters and devices. Configuration of power supply carrier-related parameters is described in section 5 of this manual. Configuration of field devices is described in section 7.

Monitored segments are indicated with a tick mark, non-monitored are without tick mark:

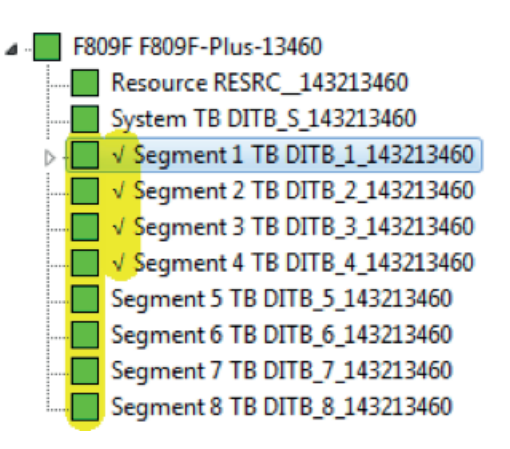

In this example, segments 5 to 8 are not monitored. The symbol of the non-monitored segments will show the last status, or will be reset to the green symbol "Status ok" if option "Set Nonscanning Segment Values to Null" is ticked for the respective segment. See section 5.4.2.

#### 6.2 Diagnostics for the segment transducer block node

#### 6.2.1 Selecting Segment Parameter or Graph Overview

When accessing any of the segment transducer blocks, you have the option of selecting 'Segment parameter' or a 'Graph overview'.

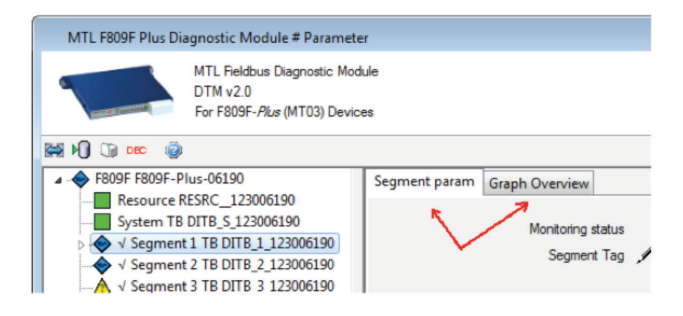

The 'Segment param' tab will provide you with access to the data values measured, together with the corresponding status icon (section 6.2.2). It also allows you to select the 'configure/Setup' tab and configure the limits.

The 'Graph Overview' will provide you with an All-in-one view (section 6.2.3).

#### 6.2.2 Segment parameter

Whether you access the 'Segment param' tab inside the 'Diagnosis' or the 'Configure/ Setup' tab, you will always get to a screen showing the measured diagnostic values together with a status icon.

| Segment param Graph Overview     |                                           |                             |      |                |             |
|----------------------------------|-------------------------------------------|-----------------------------|------|----------------|-------------|
| Segment Status                   | Monitor this segment only 📃               |                             |      |                |             |
| Block Mode Actual                | Auto<br>V Man<br>OOS                      |                             |      |                |             |
| Block Mode Target                | Auto                                      |                             |      |                |             |
| Block Mode Permitted             | <ul> <li>✓ Auto</li> <li>✓ OOS</li> </ul> |                             |      |                |             |
| Block Mode Normal                | V Auto                                    |                             |      |                |             |
| Monitoring status                | Segment monitored                         | Ψ                           |      |                |             |
| Segment Tag                      | Tag not assigned                          |                             |      |                |             |
|                                  | Actual                                    |                             |      | PreAlert Limit | Alert Limit |
| Segment voltage                  | 23.40 V                                   |                             | Low  | 18.00 V        | 18.00 V     |
|                                  |                                           |                             | Hab  | 32.00 V        | 32.00 V     |
| LAStan                           | Tao not assigned                          |                             |      |                |             |
| LAS address                      | 0 Dec                                     |                             |      |                |             |
| LAS address                      | 0 mV                                      |                             |      |                |             |
| LAS signal level                 | The set estimat                           |                             |      |                |             |
| Lowest signal level tag          | Tag riot assigned                         |                             |      |                |             |
| Lowest signal level address      | 0 Dec                                     |                             |      |                |             |
| Lowest signal level              | 65535 mV                                  |                             |      |                |             |
| Total retransmissions on segment | 0                                         | Reset Retransmissions Count |      |                |             |
| Retransmission rate on segment   | 0.00000 %                                 |                             |      |                |             |
| Alarm Acknowledge Bequired       | Acknowledge required                      |                             |      |                |             |
| Average low frequency poise      | 0 mV                                      |                             | High | 150 mV         | 150 mV      |
| Average in-band frequency noise  | 2 mV                                      |                             | High | 75 mV          | 75 mV       |
| Average high frequency poise     | 0 mV                                      |                             | Hab  | 150 mV         | 150 mV      |
| Peak low frequency noise         | 3 mV                                      |                             | Hab  | 65535 mV       | 65535 mV    |
| Peak in-hand frequency noise     | 19 mV                                     |                             | Hab  | 65535 mV       | 65535 mV    |
| Peak high fraguency noise        | 25 mV                                     |                             | Hab  | 65535 mV       | 65535 mV    |
| Number of devices on live list   | 0                                         |                             | Low  | 0              |             |
| Number of devices of live list   |                                           |                             | Llow | 32             |             |
|                                  | Alarm Limits Optimization                 |                             |      |                |             |

- The 'Block modes' are standard FF parameters and control the operation of the respective F809F transducer block. Note that these parameters are normally set by the DCS system. Do not change any setting unless you are familiar with their meaning. For more information on these parameters, consult your system vendor or the fieldbus specification.
- Monitoring status

Tells you whether the segment is currently monitored or not. This setting is performed in the system transducer block, see "Set Monitored Segments" in section 5.4.2.

• Segment tag

This is to enter the tag name of the segment. Default is blank.

Segment voltage

The output voltage of the fieldbus power supply to the segment.

LAS tag

This is to enter the tag of the Link Active Scheduler on the network segment. Default is blank.

LAS address

Address of the Link Active Scheduler on the network segment.

• LAS signal level

Peak-to-peak signal level of the Link Active Scheduler transmissions on the network segment.

• Lowest signal level tag

Tag of the device on the network segment with the lowest detected signal level (if set).

• Lowest signal level address

Address of the device on the network segment with the lowest detected signal level.

• Lowest signal level

The lowest detected signal level at which a device transmitted during the last hour.

#### Total retransmissions on segment

Total retransmissions monitored by diagnostic module of all devices on this segment since last reset. Resetting this value does not reset the retransmissions of the devices. A reset of both the segment retransmission counter as well as all device retransmissions can be performed through the wizard 'Reset retransmit counters' in the System Transducer Block (see section 5.4.3).

#### Retransmission rate on segment

Retransmission rate = Total Re-transmissions / Total pass token requests from LAS of all devices on this segment over the last calendar month. Note that the rate is always calculated based on the sum of retransmissions of the devices, and not on the figure indicated as 'total retransmissions on segment'. This is so that the segment retransmission counter can be reset any time without any impact on the actual retransmission rate, for example when observing the segment for newly appearing retransmissions.

#### • Latching Alarm Acknowledge / Alarm Acknowledge required

Setting alarms to latch (see 'Set Alarms to Latch' below) means that if an alarm occurs, the alarm message will persist until 'Latching Alarm Acknowledge' button is clicked, even if the actual problem(s) disappeared. Multiple alarm may occur, which then all will persist simultaneously. This way, intermittent alarms will not be missed. Once an alarm occurred, 'Alarm Acknowledge' will be ticked to indicate that acknowledgement is required. If the actual problem(s) disappeared, the alarm will only be cleared after 'Latching Alarm Acknowledge' is clicked. If the alarm is due to excessive retransmissions and the button "Reset Retransmissions Count" is clicked (see section 6.4.3), the retransmissions will be cleared and the alarm is acknowledged and cleared as well.

#### • Average low/in-band/high frequency noise

Average noise in the frequency band. Note that noise levels only have upper limits, as only high noise represents a problem. The lower the noise, the better. The average value is calculated based on the past 128 noise readings in the respective frequency band. Frequency band and default limit values are:

| Frequency band                             | Frequency        | PreAlert limit<br>(High limit) | Alert limit<br>(High-high limit) |
|--------------------------------------------|------------------|--------------------------------|----------------------------------|
| Low frequency                              | 25 Hz - 3.8 kHz  | 150 mV                         | 150 mV                           |
| In-band frequency<br>(=fieldbus frequency) | 5 kHz - 55 kHz   | 75 mV                          | 75 mV                            |
| High frequency                             | 90 kHz - 350 kHz | 150 mV                         | 150 mV                           |

The difference between average and peak noise is described under Peak noise.

#### • Peak low/in-band/high frequency noise

Peak noise in the respective frequency band detected by the diagnostic module over the last hour. The F809F continuously measures noise on the segment. Noise is measured during the time when no data transmission is taking place on the bus. Each measurement is kept for one hour. The highest measurement within this one-hour period is displayed as the peak value. Consequently, if the latest measurement is a new peak value and it exceeds the respective limit, the corresponding alarm will be displayed for one hour after the measurement. Note that noise levels only have upper limits, as only high noise represents a problem. The lower the noise, the better.

Frequency bands are identical to 'average' frequency bands. Default limit values are:

| Frequency band                             | PreAlert limit (High limit) | Alert limit (High-high limit) |
|--------------------------------------------|-----------------------------|-------------------------------|
| Low frequency                              | 65535 mV                    | 65535 mV                      |
| In-band frequency<br>(=fieldbus frequency) | 65535 mV                    | 65535 mV                      |
| High frequency                             | 65535 mV                    | 65535 mV                      |

#### What is the difference between peak noise and average noise?

A peak value can be understood as a spike. If only once in a while a spike occurs, you may have some high values for the peak noise level, but if at other times the noise is low, the average value would still remain low.

A peak noise value exceeding the fieldbus specification limits may be able to disturb the communication, but only for a short period of time. Examples of such peaks are a lightning strike, a machine switching on/off, or a maintenance person causing an accidental short circuit at a field device. As a result, a data transmission may be corrupted, but the fieldbus protocol is designed to tolerate such disturbances, so that the bus itself will continue to operate without any problem at all.

However, if the source of noise is of permanent nature, such as a VSD/VFD (variable speed/frequency drive), and for some reason such noise is able to impact on the fieldbus cable (e.g. if unshielded cable is used), the peaks will occur permanently, and as such the average value will be significantly increased. If this condition remains, fieldbus could be disturbed permanently.

As such, it should be understood that average noise levels are more critical, and hence average noise limits should be set lower than peak noise limits.

#### Number of devices on live list

Number of active fieldbus devices on the network segment.

The live list is the list of all devices that are properly responding to the Pass Token (PT) message.

New devices may be added to the fieldbus at any time. The LAS periodically sends Probe Node (PN) messages to the addresses not in the Live List. If a device is present at the address and receives the PN, it immediately returns a Probe Response (PR) message. If the device answers with a PR, the LAS adds the device to the Live List and confirms its addition by sending the device a Node Activation message.

#### A typical segment consists of:

- Primary host card (LAS, Link Active Scheduler, active Link Master)
- Redundant host card (secondary Link Master)
- Field instruments, such as transmitters, valve positioners
- F809F diagnostic module, if configured to communicate on this segment (typically segment 8)
- Potentially a handheld communicator such as Emerson 475.
- Non-communicating fieldbus tester such as FBT-6 will not count/appear as a device.

Default limit is 0..32 devices. Connecting an handheld fieldbus tester FBT-6 will not count as a device; however, a communicator such as Emerson 475 will. If connecting a communicator should not generate an alarm, the upper limit should be increased by 1.

Once the number of devices is confirmed, low limit can be set to the actual number of devices if the F809F should generate an alarm to the system, for example if a device is removed. As however DCS systems detect missing devices themselves, this alarm would be a duplication. In such case, set the limits to the default 0..32 devices to avoid an alarm by the F809F.

#### 6.2.3 'Graph Overview' or 'All-in-one' view

Segment specific parameters can be visualized in a radar graph, known as an "All-In-One" graph. This graph is available only in the Diagnosis view. Select a segment node and the 'Diagnosis' tab in the Navigation Area, then click on the "Graph Overview" tab at the top left of the Application Area to display this view.

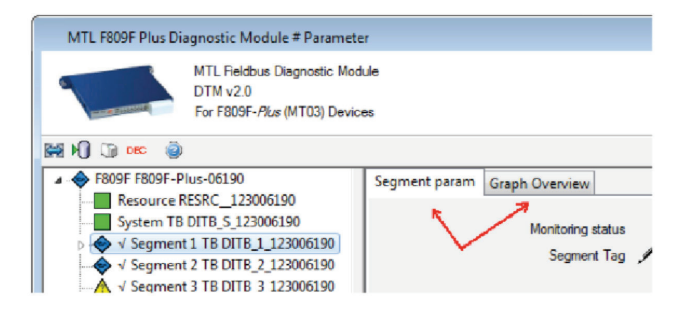

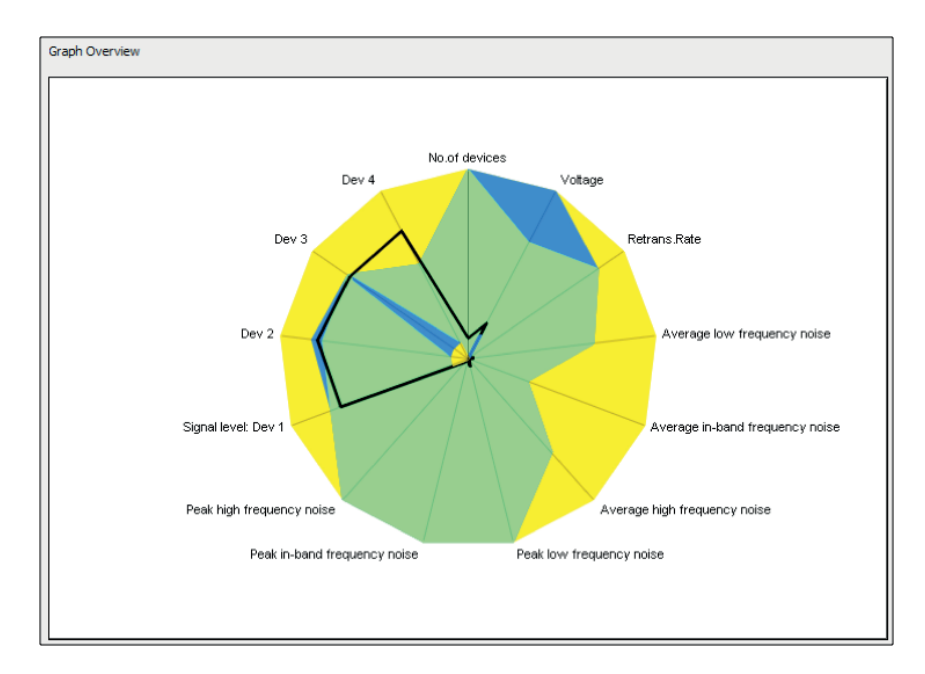

The All-In-One graph shows a number of segment/device parameters in one display.

Each radial line represents one parameter and the bold black line connecting points on these radial lines represents the measured values.

The middle green area is the "safe zone" between high and low limits. The bold black curve is created by connecting all the actual measured values for the parameters.

The colored areas follow the NAMUR NE107 color-coding (section 4.1.4). If the black line moves into other colored areas it has the following meaning:

- Outer Yellow areas: Parameter has exceed high-high limit (out of specification)
- Outer Blue areas: Parameter has exceed high limit (maintenance required)
- Inner Blue areas: Parameter has fallen below low limit (maintenance required)
- Inner Yellow areas: Parameter has fallen below low-low limit (out of specification)

# 6.3 Appearance of alarms and remedy

The Navigation area will indicate the status condition with the NAMUR symbols explained in section 4.1.4.

Monitored segments are indicated with a tick mark, non-monitored are without tick mark (see section 6.1).

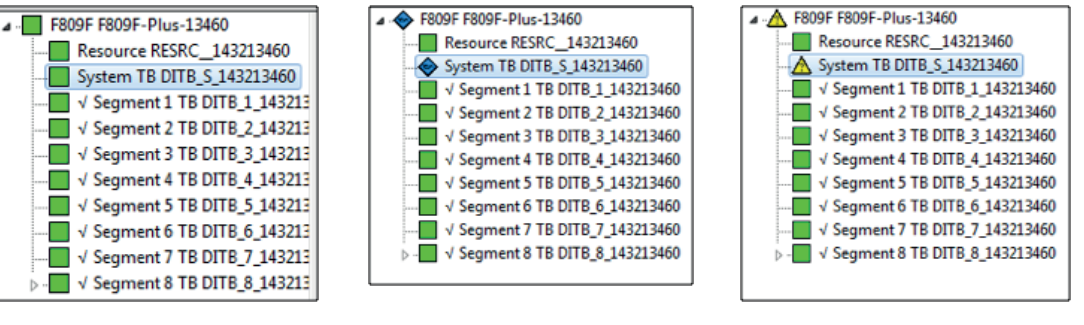

Example of a Pre-alert condition (+ short to shield):

No Pre-alert or alert

Pre-alert condition:

Alert condition

Note that in this example, the symbol in the application area (right) matches the symbol in the navigation area (left). This is the case for all faults occurring on the segment.

If the Segment diagnosis symbol in the application area does not correspond to the symbol in the Navigation area (see following screenshot), the navigation area shows a propagated symbol from a lower hierarchy layer. Click on the white arrow () next to the respective segment in the Navigation area, so that the lower layer devices are shown.

| A E800E E800E Dive 12460       |                                  |                            |
|--------------------------------|----------------------------------|----------------------------|
| Recourse RESPC 142212460       | Segment param Graph Overview     |                            |
| System TB DITB \$ 143213460    | Segment Diagnosis                |                            |
| √ Segment 1 TB DITB 1 14321346 |                                  |                            |
| √ Segment 2 TB DITB 2 14321346 |                                  |                            |
| √ Segment 3 TB DITB_3_14321346 | ▼                                |                            |
| √ Segment 4 TB DITB_4_14321346 |                                  |                            |
|                                |                                  |                            |
| √ Segment 6 TB DITB_6_14321346 |                                  |                            |
|                                | Block Mode Actual                | Auto                       |
| ✓ Segment 8 TB DITB_8_14321346 |                                  | ✓ Man                      |
| Device #1 [LAS]                |                                  | 00S                        |
| Device #2                      | Block Mode Target                | Auto                       |
| Device #4                      |                                  | <br>00s                    |
| Device #4                      | Block Mode Permitted             |                            |
|                                | block mode i emiliada            | <b>1</b> 005               |
|                                |                                  |                            |
|                                | Block Mode Normal                | V Auto                     |
|                                |                                  | l oos                      |
|                                | Monitoring status                | Segment monitored          |
|                                | Segment Tag                      | Tag not assigned           |
|                                |                                  | Actual                     |
|                                | Segment voltage                  | 23.30 V                    |
|                                |                                  |                            |
|                                | LAS tag                          | Tag not assigned           |
|                                | LAS address                      | 16 Dec                     |
|                                |                                  | 685 mV                     |
|                                |                                  | Tag not assigned           |
|                                | Lowest signal level tag          | 16 Dec                     |
|                                | Lowest signal level address      | 664 mV                     |
|                                | Lowest signal level              | 004 mv                     |
|                                | Total retransmissions on segment | U                          |
|                                | Retransmission rate on segment   | 0.00000 %                  |
|                                |                                  | Latching Alarm Acknowledge |
|                                | Alarm Acknowledge Required       | Acknowledge required       |
|                                | Average low frequency noise      | 7 mV                       |
|                                | Average in-band frequency noise  | 0 mV                       |
|                                | Average high frequency noise     | 0 mV                       |
|                                | Peak low frequency noise         | 32 mV                      |
|                                | Peak in-hand frequency noise     | 23 mV                      |
|                                | Paula high fragman asian         | 18 mV                      |
|                                | Peak high requercy hoise         | 4                          |
|                                | Number of devices on live list   | 1                          |
|                                |                                  |                            |
|                                |                                  |                            |
|                                |                                  |                            |
|                                |                                  |                            |
| Diagnosis Configure/Setup      | Short to shield +ve              | <b></b>                    |
| Diagnosis comigarchoetup       |                                  |                            |

The Navigation area shows the blue oil can for Segment 8, but the application area for the segment shows a green symbol for Segment Diagnosis. This means that the segment parameter are ok, and the problem occurs at a lower layer, which are the field instruments.

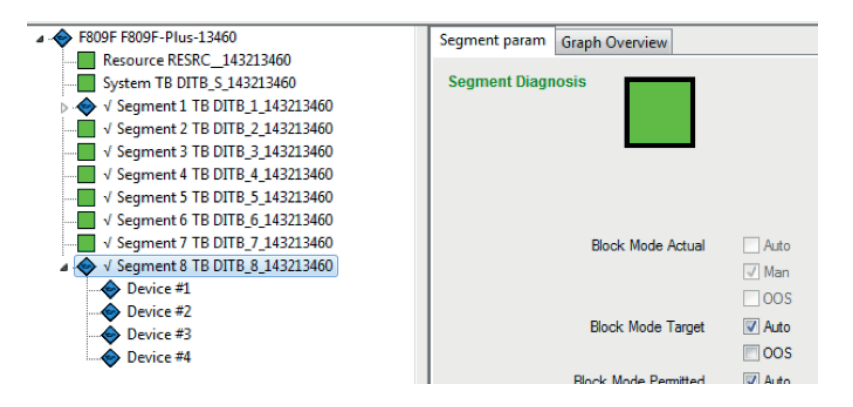

Check the Navigation area for field instrument that show an error, and investigate the respective field instrument(s).

| Parameter                                                     | ່ວາ                          | mbol / Alert                | Remeay                                                                                                    |
|---------------------------------------------------------------|------------------------------|-----------------------------|----------------------------------------------------------------------------------------------------|
|                                                               |                              | Low Alert                   |                                                                                                    |
| Segment Voltage                                               |                              | Low PreAlert                | Check bulk power supply operation and wiring to carrier                                                                                                    |
|                                                               |                              | High PreAlert               |                                                                                                    |
|                                                               |                              | High Alert                  |                                                                                                    |
| Average low<br>frequency noise                                | <ul><li>▲</li></ul>          | High PreAlert<br>High Alert | <ol> <li>Check:</li> <li>Fieldbus screen is correctly cut back and taped at each of the fieldbus devices;</li> <li>Fieldbus screen connections are correctly made in fieldbus wiring block junction box, intermediate junction boxes, in marshalling cabinet and correctly connected to ground;</li> <li>No AC cabling close to fieldbus cabling;</li> <li>Wire terminations are properly secured.</li> </ol>                                                                                                    |
| Average<br>in-band frequency<br>noise (fieldbus<br>frequency) | <ul><li>▲</li></ul>          | High PreAlert<br>High Alert | <ol> <li>Check:         <ol> <li>Fieldbus screen is correctly cut back and taped at each of the fieldbus devices;</li> <li>Fieldbus screen connections are correctly made in fieldbus wiring block junction box, intermediate junction boxes, in marshalling cabinet and correctly connected to ground;</li> <li>No AC cabling close to fieldbus cabling;</li> <li>Wire terminations are properly secured;</li> <li>For welding in the plant;</li> <li>Poor grounding of frequency controlled drives;</li> <li>Use of high power radios close to fieldbus network.</li> </ol> </li> </ol> |
| Average high<br>frequency noise                               | <ul><li></li><li>▲</li></ul> | High PreAlert<br>High Alert | Check:<br>1. For welding in the plant;<br>2. Poor grounding of frequency controlled drives.                                                                                                    |

continued on the next page

| Parameter                                                  | Symbol / Alert                                         | Remedy                                                                                                    |  |
|------------------------------------------------------------|--------------------------------------------------------|----------------------------------------------------------------------------------------------------|--|
| Peak low<br>frequency noise                                | High PreAlert                                          | <ol> <li>If frequent alarms, check:</li> <li>Fieldbus screen is correctly cut back and taped at each of the fieldbus devices;</li> <li>Fieldbus screen connections are correctly made in fieldbus wiring block junction box, intermediate junction boxes, in marshalling cabinet and correctly connected to ground;</li> <li>No AC cabling close to fieldbus cabling;</li> <li>Wire terminations are properly secured.</li> </ol>                                                                                                    |  |
| Peak in-band<br>frequency<br>noise (fieldbus<br>frequency) | <ul><li>♦ High PreAlert</li><li>▲ High Alert</li></ul> | <ol> <li>If frequent alarms, check:</li> <li>For operation of radios with Effective Radiated Power (ERP) up to 5W being used within 1.5m of fieldbus devices, junction box or cabling;</li> <li>Fieldbus screen is correctly cut back and taped at each of the fieldbus devices;</li> <li>Fieldbus screen connections are correctly made in fieldbus wiring block junction box, intermediate junction boxes, in marshalling cabinet and correctly connected to ground;</li> <li>No AC cabling close to fieldbus cabling;</li> <li>Wire terminations are properly secured;</li> <li>For welding in the plant;</li> <li>Poor grounding of frequency controlled drives.</li> </ol> |  |
| Peak high<br>frequency noise                               | High PreAlert                                          | <ol> <li>If frequent alarms, check:</li> <li>For operation of radios with Effective Radiated Power (ERP) up to 5W being used within 1.5m of fieldbus devices, junction box or cabling;</li> <li>For welding in the plant;</li> <li>Poor grounding of frequency controlled drives.</li> </ol>                                                                                                    |  |
| Number of<br>devices on live list                          | Low PreAlert                                           | Check for device failed or removed for maintenance.<br>If latching alarm acknowledge is configured and alert cleared<br>on acknowledgement this is an indication of intermittent<br>communication. Check:<br>1. Trunk cabling, host and trunk JB connections are tight;<br>2. For water in trunk or spur cable, junction boxes;<br>3. Host operation;<br>4. Spur cabling, spur andf device connections are tight;<br>5. For water in spur cable or device;<br>6. Device operation.                                                                                                    |  |
|                                                            | 🔶 High PreAlert                                        | A device was additionally connected to the bus. This alert may<br>appear for a handheld communicator (e.g. Emerson 475) if<br>the limit was set to the actual number of devices. In that case,<br>increase the limit by one to avoid this alert.                                                                                                    |  |
| Short to shield<br>+/-ve                                   | 🔶 (symbol only)                                        | <ul> <li>Check:</li> <li>1. Fieldbus screening is correctly cut back and taped at each end of the fieldbus device;</li> <li>2. Fieldbus screen connections are correctly made in Fieldbus Barrier Junction Box, intermediate junction boxes, in marshalling cabinet, surge protector and correctly connected to ground;</li> <li>3. Disconnect portions of cable and check if the short goes away;</li> <li>4. Verify the fieldbus power supply is isolated from ground;</li> <li>5. Check for damaged or waterlogged cable, junction box or device.</li> </ul>                                                                                                    |  |

#### 6.4 Configuration/Setup of the segment transducer block node

#### 6.4.1 Introduction

As described in section 4.1.7, you can use three methods for configuration:

- Manual
- Via DCS template
- Using Wizards/Methods

The segment transducer blocks allow all parameters to be configured through wizards/ methods. A manual configuration is possible but not necessary.

#### 6.4.2 Manual or via DCS template

#### • Fieldbus Power Supply

Limits for the fieldbus power supply should be according to minimum and maximum output voltage as listed in the datasheet of the respective FFPS. Default values and the input value range are as shown in the following table.

| Default                                                                | Low-low limit, low limit: 18 V<br>High limit, High-high limit: 32 V |
|------------------------------------------------------------------------|---------------------------------------------------------------------|
| Minimum value                                                          | 0 V                                                                 |
| Maximum value                                                          | 40 V                                                                |
| Alarm hysteresis (no alarm $\rightarrow$ alarm $\rightarrow$ no alarm) | 0.5 V                                                               |
| Condition: high limit > low limit by                                   | 1 V                                                                 |

Note that the limit values have to be in rising sequence at all times:

Low-low-limit  $\leq$  low-limit < high-limit  $\leq$  high-high-limit

and high limit must be at least 1V higher than low limit.

Note that the F809F device will round the entered values to a single digit decimal (example: 23.34V will be rounded to 23.3V, and 23.35V will be rounded to 23.4V). The DTM does not perform the rounding, so that the entered value (e.g. 23.34V) will persistently be indicated with the *f* pencil symbol , as the DTM value differs from the value in the F809F device.

Best is to enter values with a single digit decimal only (e.g. 23.4V).

Noise Limits

'Noise' is an unwanted random addition to a signal. Sources of noise include electromagnetic interference from electric machines or circuits, electronic thermal noise due to the random movement of electrons conducting current, and even radiation from solar flare or from the cosmos.

Unwanted noise may appear over specific frequencies, or across the maximum possible frequency bandwidth that the physical media supports.

The level of noise depends on the quality and type of the cable used, the

earthing/grounding concept and implementation, the environment, and many other factors. The F809F identifies low frequency noise, in-band frequency noise (i.e. noise in the frequency that Foundation Fieldbus uses), and high frequency noise.

It differentiates between peak and average noise levels.

Note that noise levels only have upper limits, as only high noise represents a problem. The lower the noise, the better.

Average values are typically lower than 20 mV, and peak values are typically lower than 60 mV.

The Fieldbus physical layer specification IEC 61158-2 specifies maximum values for noise that a fieldbus device has to reject<sup>1</sup>. These maximum values are set as high-limit and high-high-limit (out of specification) in the F809F module.

|                                 |      | PreAlert Limit |    | Alert Limit |    |
|---------------------------------|------|----------------|----|-------------|----|
| Average low frequency noise     | High | 150            | mV | 150         | mV |
| Average in-band frequency noise | High | 75             | mV | 75          | mV |
| Average high frequency noise    | High | 150            | mV | 150         | mV |
| Peak low frequency noise        | High | 65535          | mV | 65535       | mV |
| Peak in-band frequency noise    | High | 65535          | mV | 65535       | mV |
| Peak high frequency noise       | High | 65535          | mV | 65535       | mV |

<sup>1</sup> IEC61158-2:2004, section 12.5.1, specifies receiver noise rejection limit as 75 mV. This value was applied to in-band frequency noise. Section 12.7.3 allows significantly higher limits of up to 2000 mV for low frequency noise and 1600 mV for HF noise. These limits are however frequency-dependent. As F809F can only have one limit per LF and HF noise, MTL selected 150 mV as limits, which appear to be sufficient to avoid nuisance alarms.

Alarm hysteresis (no alarm > alarm > no alarm) is 3mV for low frequency and high frequency, and 2 mV for in-band frequency.

All peak noise limits are set to 65535 mV and hence disabled. This will ensure that users do not get nuisance alarms in a factory-default condition.

Note that once these maximum limits are exceeded, the segment is operating outside the specification, which means that proper operation is no longer guaranteed. We hence suggest to lower the values in order to get high-high alarm before the segment fails.

#### Typical plants will have values in the following magnitude:

- Average Noise levels: typically 20 mV or below
- Peak Noise levels: typically less than 50 mV, typically in the LF frequency range. In-band frequency and high frequency peak noise levels are typically in the magnitude of 30 mV to 40 mV.

We recommend to consider lowering the default limit values and bring them close to the actual values experienced.

#### • Device signal amplitude limits

The physical layer standard IEC 61158-2 specifies transmit levels of 750 mV to 1000 mV under test conditions with two terminators. Under plant conditions, the actual values will differ from segment to segment, and under some circumstances even significantly.

Values down to 550 mV and up to 1200 mV should however cover most applications.

#### The default limits are set to the following:

|              |      | PreAlert Limit |    | Alert Limit |    |
|--------------|------|----------------|----|-------------|----|
| Signal level | Low  | 150            | mV | 150         | mV |
|              | High | 1200           | mV | 1200        | mV |

Alarm hysteresis (no alarm > alarm > no alarm) is 10 mV. Note that the limit values have to be in rising sequence at all times:

Low-low-limit ≤ low-limit < high-limit ≤ high-high-limit

and high limit must be at least 20 mV higher than low limit.

We recommend that after successful commissioning, the device low limit is set to 75 % of current value and device high limit to 125 % of current value.

#### 6.4.3 Wizards / alarm limit optimization in the segment transducer block

Wizards are software functions executed inside the F809F itself.

#### The segment transducer block contains two methods:

- The Alarm Optimization Wizard optimizes the alarm limits.
- The "Reset Retransmissions Count" resets the "Total retransmissions on segment" parameter to Zero. Resetting this value does not reset the retransmissions of the devices. A reset of both the segment retransmission counter as well as all device retransmissions can be performed through the wizard 'Reset retransmit counters' in the System Transducer Block (see section 5.4.3).

| <link1:0> MTL F809F Diag</link1:0>                           | nostic Module - Parameterize Online    |                            |                             |      |                |             |
|--------------------------------------------------------------|----------------------------------------|----------------------------|-----------------------------|------|----------------|-------------|
| MTL Fields<br>DTM v2.3<br>For F809F                          | us Diagnostic Module<br>(MT02) Devices |                            |                             |      |                |             |
| 🖼 H) 🗊 🚥 🍈                                                   |                                        |                            |                             |      |                |             |
| 4 - F809F                                                    | Segment param Graph Overview           |                            |                             |      |                |             |
| Resource     System TB     √ Segment 1 TB     √ Segment 2 TB | Block Mode Normal                      | OOS Auto OOS               |                             |      |                |             |
| - √ Segment 3 TB                                             | Monitoring status                      | Segment monitored          | Ŧ                           |      |                |             |
| ✓ Segment 4 TB                                               | Segment Tag                            |                            |                             |      |                |             |
| ✓ Segment 5 TB                                               |                                        | Actual                     |                             |      | PreAlert Limit | Alert Limit |
| V Segment 0 TB                                               | Segment voltage                        | 1.00 V                     |                             | Low  | 20.00 V        | 20.00 V     |
| ✓ Segment 8 TB                                               |                                        |                            |                             | High | 32.00 V        | 32.00 V     |
|                                                              | LAStag                                 |                            |                             |      |                |             |
|                                                              | LAS address                            | 1 Dec                      |                             |      |                |             |
|                                                              | LAS signal level                       | 1 mV                       |                             |      |                |             |
|                                                              | Lowest signal level tag                |                            |                             |      |                |             |
|                                                              | Lowest signal level address            | 1 Dec                      |                             |      |                |             |
|                                                              | Lowest signal level                    | 1 mV                       |                             |      |                |             |
|                                                              | Total retransmissions on segment       | 1                          | Reset Retransmissions Count |      |                |             |
|                                                              | Retransmission rate on segment         | 1.00000 %                  |                             |      |                |             |
|                                                              |                                        | Latching Alarm Acknowledge |                             |      |                |             |
|                                                              | Nam Acknowledge Required               | Acknowledge required       |                             |      |                |             |
|                                                              | Average low frequency noise            | 1 mV                       |                             | High | 150 mV         | 150 mV      |
|                                                              | Average in-band frequency noise        | 1 mV                       |                             | High | 75 mV          | 75 mV       |
|                                                              | Average high frequency noise           | 1 mV                       |                             | High | 150 mV         | 150 mV      |
|                                                              | Peak low frequency noise               | 1 mV                       |                             | High | 65535 mV       | 65535 mV    |
|                                                              | Peak in-band frequency noise           | 1 mV                       |                             | High | 65535 mV       | 65535 mV    |
|                                                              | Peak high frequency noise              | 1 mV                       |                             | High | 65535 mV       | 65535 mV    |
|                                                              | Number of devices on live list         | 1                          |                             | Low  | 0              |             |
|                                                              |                                        |                            |                             | High | 32             |             |
| Damonie Conferentinho                                        |                                        | Asm Limits Optimization    |                             |      |                |             |

Select 'Configure/Setup' for the segment 1..8 transducer block node.

In the application area, scroll to the bottom to find the 'Alarm Limits Optimization' wizard, and slightly above it the 'Reset Retransmissions Count' wizard executable via buttons.

• Wizard 'Alarm Limits Optimization' (for signal amplitude and noise)

The wizard 'Alarm Limits Optimization' in the segment transducer block will adjust the following PreAlert limits (Alert limits are not modified by the wizard):

- low- and high-limits of the fieldbus segment power supply
- high limit for the noise levels (there is no low limit)
- low- and high-limits for device signal amplitudes.

It also allows the user to select whether a removed or added device creates an alarm or not.

#### The wizard is executed in 3 steps:

• Step 1: select the fieldbus segment power supply

| <link1:0> MTL F809F Diagnostic Module - Parameteriz</link1:0>         |
|-----------------------------------------------------------------------|
| MTL Reldbus Diagnostic Module<br>DTM v2.3<br>For F809F (MT02) Devices |
| Alarm Limits Optimization                                             |
| Power module used (please select):                                    |
|                                                                       |
| F101                                                                  |
| F102                                                                  |
| F6xx Series (FPS-IPM)                                                 |
| F801                                                                  |
| F802                                                                  |
| 918***1                                                               |
| 918*-*2                                                               |
| Custom limits configuration                                           |
|                                                                       |

Select the model of fieldbus power supply in use. If you are using a model other than listed in the wizard, choose 'Custom limits configuration' and enter the limits according to the datasheet of the fieldbus power supply in use.

#### Default values are as shown in the following table:

|                 |      | PreAlert Limit | Alert Limit |
|-----------------|------|----------------|-------------|
| Segment voltage | Low  | 18.00 V        | 18.00 V     |
|                 | High | 32.00 V        | 32.00 V     |

#### The following limits will be set for the respective selected power supply:

| Selected Fieldbus<br>Power supply | Associated<br>Low-limit | Associated<br>High-limit |
|-----------------------------------|-------------------------|--------------------------|
| F101                              | 21.3 V                  | 24.2 V                   |
| F102                              | 27.7 V                  | 30.2 V                   |
| F6xx Series (FPS-IPM)             | 24.8 V                  | 30.2 V                   |
| F801                              | 21.3 V                  | 24.2 V                   |
| F802                              | 27.8 V                  | 30.2 V                   |
| 918 *.* 1                         | 27.8 V                  | 30.2 V                   |
| 918 *.* 2                         | 18.5 V                  | 22.5 V                   |

Note that the limit values have to be in rising sequence at all times: Low-low-limit  $\leq$  low-limit < high-limit  $\leq$  high-limit and high limit must be at least 1 V higher than low limit.

In case the calculated values are not in sequence with the low-low-limit and highhigh-limit stored in the F809F, the wizard will reject the calculated values and keep the old values without notification to the user. • Step 2: Select whether an added/removed device creates an alarm or not

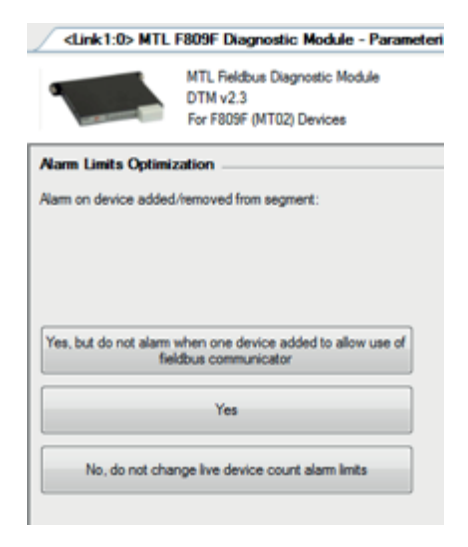

- 'Yes but do not alarm when one device added to allow use of fieldbus communicator' will set low limit to actual device count, and high limit to actual device count + 1.
- 'Yes' will set low limit and high limit to actual device count.
- 'No, do not change live device count alarm limits' will leave the limits as they are. The defaults are:

|                                |      | PreAlert Limit |
|--------------------------------|------|----------------|
| Number of devices on live list | Low  | 0              |
|                                | High | 32             |
|                                |      |                |

so that no alarm will be generated if the limits are not changed.

• Step 3: Select margins for signal amplitude

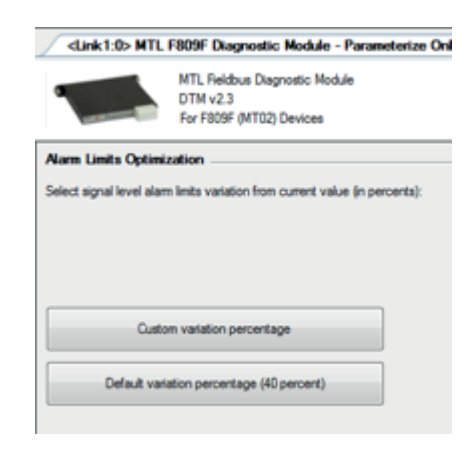

Note that the wizard will only adjust low-limit and high-limit if the calculated limits represent a tighter margin than the current limits. This means, the calculated low limit must be higher than the current low limit and the calculated high limit must be lower than the current high limit. If not, the wizard will reject the calculated value(s) and keep the old value(s) without notification to the user.

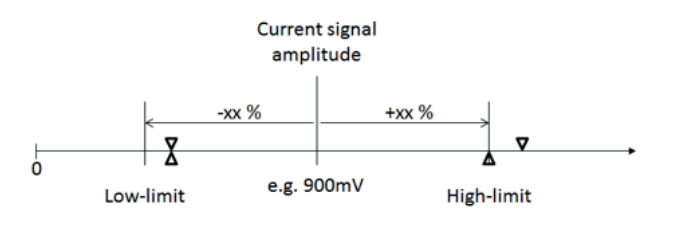

- $oldsymbol{
  abla}$  Limits before running the wizard
- $\pmb{\Delta} \quad \text{Limits after running the wizard}$
- 'Custom variation percentage' will set

low-limit = signal amplitude current value - xx %,

provided this limit would be higher than the current low-limit, and

high-limit = signal amplitude current value + xx %,

provided this limit would be lower than the current high-limit.

• 'Default variation percentage (40 percent)' will set

low-limit = signal amplitude current value - 40 %,

provided this limit would be higher than the current low-limit, and

high-limit = signal amplitude current value + 40 %,

provided this limit would be lower than the current high-limit.

#### Example:

Current signal amplitude is 900 mV, current low limit is 500 mV, current high limit is 1100 mV. When executing the wizard, the user selects 30 %.

Calculated new low limit: 900 mV – 30 % = 630 mV; as this is higher than the current low limit, it will be accepted as the new low limit.

Calculated new high limit: 900 mV + 30 % = 1170 mV; as this is not lower than the current high limit, it will not be accepted as the new high limit, and the high limit remains at 1100 mV.

The final limit setting for this example will be: low: 630 mV, high: 1100 mV.

• Step 4: Calculation of noise limits

The noise high-limits will be set according to the following table. The high-high-limits will remain unchanged.

|                                                | Alarm wizard criteria | High-limit (PreAlert) |
|------------------------------------------------|-----------------------|-----------------------|
| Avg Low Frequency<br>Noise (mV)                | if actual <50         | 100                   |
| Avg in-band (Fieldbus)<br>Frequency Noise (mV) | if actual <25         | 50                    |
| Avg High Frequency<br>Noise (mV)               | if actual <50         | 100                   |
| Peak Low Frequency<br>Noise (mV)               | if actual <300        | 600                   |
| Peak in-band (Fieldbus)<br>Frequency Noise(mV) | if actual <150        | 300                   |
| Peak High Frequency<br>Noise (mV)              | if actual <300        | 600                   |

If the actual values > respective limit listed in the table (e.g. actual Avg Fieldbus Frequency Noise > 25 mV), the high-limit (PreAlert) will remain unchanged.

Note that the limit values have to be in rising sequence at all times:

high-limit ≤ high-high-limit

In case the calculated high limit is higher than the high-high-limit stored in the F809F, the wizard will reject the calculated value and keep the old high limit value without notification to the user.

# 7 DEVICE DIAGNOSTICS AND CONFIGURATION

#### 7.1 Introduction

'Device' refers to individual fieldbus devices such as fieldbus transmitters and valve positioners.

# 7.2 Diagnostics for field device nodes

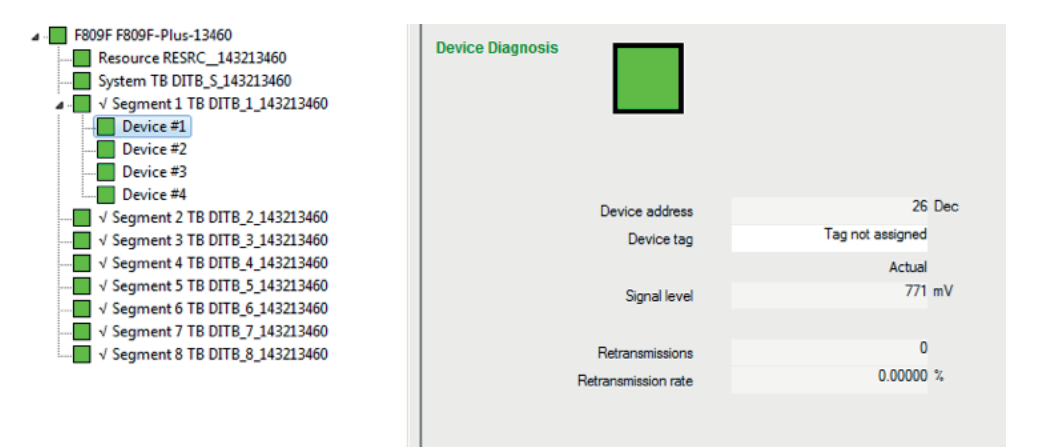

Select a device in the navigation area. If devices are not visible, search and click on the white arrow (  $\triangleright$  ) to open lower hierarchy layers. Field devices are in the lowest layer.

Device that is currently operating as Link Active Scheduler (LAS) is indicated as [LAS] behind

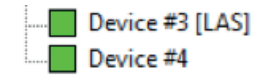

Note that (backup) Link Master (LM) devices (devices that can become LAS if the LAS fails) can't be identified through observation of the bus communication and hence don't carry any additional marking in the navigation area.

#### Parameters shown are:

#### Device address

Device address can be displayed as decimal value (indicated as Dec) or hexadecimal value (indicated as Hex). Default is a decimal display. To toggle displaying addresses decimal or hexadecimal, use the Hex/Dec toggle option in the toolbar area (see section 4.1.3). When comparing data to other screens in fieldbus control system check the address is displayed in the same format.

Network node addresses 16-247 (decimal) are for permanently addressed field devices (includes host). The assignment of a permanent node address may refer to the placing of a device in an active mode, or a state in which the Foundation Fieldbus host application may collect additional field device information and/or field device parameters. The network node addresses 248 251 are temporary node addresses. The remaining node addresses 252-255 are for temporary devices (e.g., handheld devices).

• Device tag

User assigned device tag, stored in volatile memory.

• Signal level

This is the communication signal amplitude of this particular device. The physical layer standard IEC 61158-2 specifies transmit levels of 750 mV to 1000 mV under test conditions with two terminators. Under plant conditions, the actual values will differ from segment to segment and device to device, under some circumstances even significantly.

Typical values are between 550 mV and 1200 mV.

Retransmissions

Retransmissions detected by diagnostic module for this device since last reset. A device will remain in the live list as long as it responds properly to the PTs sent from the LAS. The LAS will remove a device from the Live List if the device does neither use the token, nor immediately return it to the LAS after three2 successive tries. These re-tries of PT messages are called retransmissions.

• Retransmission rate

Retransmission rate = Re-transmissions/Total pass token requests from LAS over the last month.

# 7.3 Appearance of alarms and remedy

The Navigation area will indicate the status condition with the NAMUR symbols explained in section 4.1.4.

If devices are not visible, search and click on the white arrow (  $\triangleright$ ) to open lower hierarchy layers. Field devices are in the lowest layer.

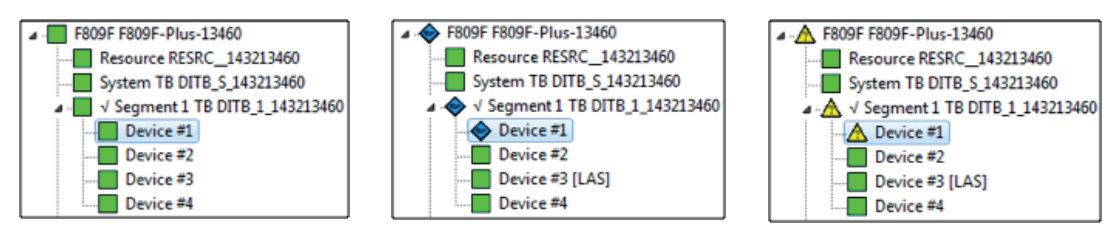

No Pre-alert or alert

Pre-alert condition:

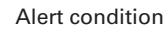

Example of a Pre-alert condition:

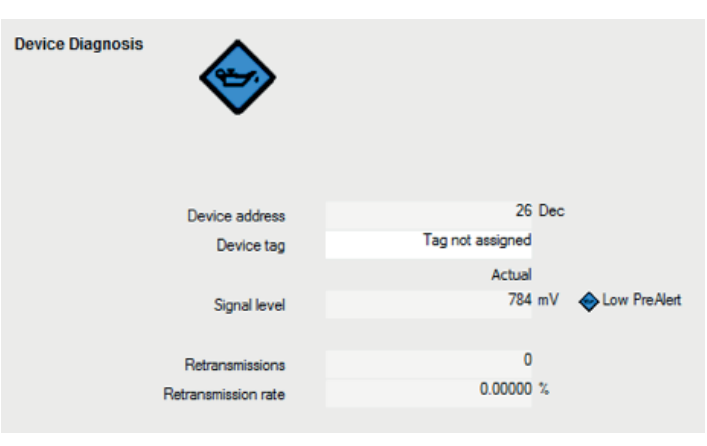

The following conditions can occur on a device node:

| Parameter            | Symbol / Alert                                            | Remedy                                                                                                    |
|----------------------|-----------------------------------------------------------|----------------------------------------------------------------------------------------------------|
|                      |                                                           | If only one device low, check:                                                                                                    |
| Signal level         | ▲ Low Alert ♦ Low PreAlert                                | <ul> <li>alarm limits have not been<br/>wrongly set;</li> <li>spur cabling, spur and device<br/>connections are tight;</li> <li>water in spur cable or device;</li> <li>device operation.</li> <li>If several/all devices on segment<br/>low check:</li> <li>for more than two terminators<br/>on segment;</li> <li>water in devices, junction<br/>boxes and cabling.</li> </ul> |
|                      |                                                           | If only one device high, check:                                                                                                    |
|                      | 🔶 High PreAlert                                           | <ul> <li>alarm limits have not been<br/>wrongly set</li> <li>device operation</li> </ul>                                                                                                    |
|                      | A High Alert                                              | If several/all devices on segment high, check:                                                                                                    |
|                      |                                                           | <ul> <li>for only one terminator on<br/>segment or failed terminator</li> </ul>                                                                                                    |
| Retransmissions      | <ul> <li>♦ High PreAlert</li> <li>▲ High Alert</li> </ul> | <ul> <li>Check retransmission limit has<br/>not been wrongly set.</li> <li>Check retransmission rate.</li> <li>Check for changes in parameter<br/>levels compared to values at<br/>commissioning and with<br/>history. Investigate any<br/>significant changes.</li> </ul>                                                                                                    |
|                      |                                                           | This is an excellent key<br>performance indicator of device<br>communication health.                                                                                                    |
| Potransmissions rate | 🔶 High PreAlert                                           | <ul> <li>Check retransmission rate limit<br/>has not been wrongly set.</li> <li>Check for changes in parameter<br/>levels compared to values at<br/>commissioning and with<br/>history. Investigate any<br/>significant changes.</li> </ul>                                                                                                    |
|                      | 🔥 High Alert                                              | If only one device, check:                                                                                                    |
|                      |                                                           | <ul> <li>open cabing, spur and device<br/>connections are tight;</li> <li>for water in spur cable or device;</li> <li>device operation.</li> </ul>                                                                                                    |
|                      |                                                           | If all/several devices on segment, check:                                                                                                    |
|                      |                                                           | <ul> <li>trunk cabling host and trunk JB connections are tight;</li> <li>for water in trunk or spur cable, junction boxes or all devices;</li> <li>host operation.</li> </ul>                                                                                                    |

continued

| Parameter       | Symbol / Alert  | Remedy                                                                                                    |
|-----------------|-----------------|----------------------------------------------------------------------------------------------------|
| Device removed  | 🧇 (symbol only) | When an established device is<br>removed from a segment, this<br>alert is displayed for one hour. It<br>does not set the 'Device needs<br>maintenance soon' bit.                            |
| New device      | 🧇 (symbol only) | When new device is added to<br>segment, this alert is displayed<br>for one hour. It does not set the<br>'Device needs maintenance<br>soon' bit.                                             |
| Device not live | 🧇 (symbol only) | This device address was used by<br>a device at some point in time,<br>but is no longer in use. If 'device<br>removed' is displayed, this device<br>was removed within the past<br>one hour. |

# 7.4 Configuration/Setup of a device node

# 7.4.1 Introduction

As described in section 4.1.7, you can use three methods for configuration:

- Manual
- Via DCS template
- Using Wizards/Methods

Note that not all parameters can be configured through wizards/methods. Setting the monitored segments, non-scanning segment values to null, and alarms to latch require manual configuration.

#### 7.4.2 Manual or via DCS template

Parameters that can be configured are:

| <ul> <li>Device tag</li> </ul> |                             |      |                |             |
|--------------------------------|-----------------------------|------|----------------|-------------|
| Device Status                  |                             |      |                |             |
| Device address                 | 16 Dec                      | 5    |                |             |
| Device tag                     | Tag not assigned            |      |                |             |
|                                | Actual                      |      | PreAlert Limit | Alert Limit |
| Signal level                   | 662 mV                      | Low  | 150 mV         | 150 mV      |
|                                |                             | High | 1200 mV        | 1200 mV     |
| Retransmissions                | 0                           | High | 65535          |             |
|                                | Reset Retransmissions Count |      |                |             |
| Retransmission rate            | 0.00000 %                   | High | 0.01000 %      |             |
|                                |                             |      |                |             |
|                                |                             |      |                |             |

You may enter a tag for the device to support identification. As all bus communication is address-based, the device address is of highest importance.

• Device signal amplitude limits

The physical layer standard IEC 61158-2 specifies transmit levels of 750 mV to 1000 mV under test conditions with two terminators. Under plant conditions, the actual values will differ from segment to segment, and under some circumstances even significantly.

Values down to 550 mV and up to 1200 mV should however cover most applications.

The default limits are set to the following:

|              |      | PreAlert Limit |    | Alert Limit |    |
|--------------|------|----------------|----|-------------|----|
| Signal level | Low  | 150            | mV | 150         | mV |
|              | High | 1200           | mV | 1200        | mV |

We recommend that after successful commissioning, the device low limit is set to 75 % of current value and device high limit to 125 % of current value.

#### • Retransmissions High PreAlert limit

The absolute number of retransmissions at which an alarm will be generated. Default is 65535 which disables this alarm.

#### Retransmission Rate High PreAlert limit

Retransmission rate = Re-transmissions/Total pass token requests from LAS over the last month. Default is 0.1 % (approximately 1 retransmission per hour).

The Retransmission Rate provides an excellent indicator for the quality of fieldbus segment communications. To provide an accurate Retransmission Rate, a large sample of Pass Token message replies needs to be monitored. To provide useful data at all times- even just after power is connected to the F809F-Plus, or after the retransmission counter is reset- the device calculates the retransmission rate in three phases.

- a) To avoid the risk of nuisance alarms during the initial phase from 1 to 5,000 Pass Tokens (typically 6 hours when 8 segments are being monitored), the displayed value will approach the actual value from below.
- b) During the averaging phase from 5,000 to 100,000 Pass Tokens (typically 6 days when 8 segments are being monitored) the accuracy of the displayed value increases.
- c) In normal operation, with greater than 100,000 Pass Tokens monitored, the F809F-Plus displays a moving average retransmission rate that avoids nuisance alarms from typical events whilst providing good response to changes in fieldbus communications performance.

#### 7.4.3 Wizard in the device node

Wizards are software functions executed inside the F809F itself. The device node contains one method "Reset Retransmissions Count", which resets the "Retransmissions" parameter of this device to Zero, and consequently the "Retransmission rate" as well.

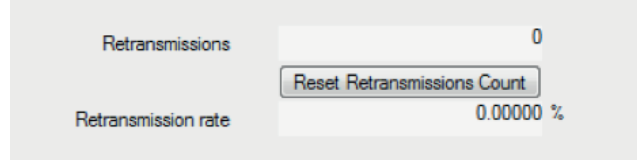

If alarms are set to latch (see 'Set Alarms to Latch' in section 5.4.2), and the alarm is due to excessive retransmissions and the button "Reset Retransmissions Count" is clicked, the retransmissions will be cleared and the alarm is acknowledged as well. If no other alarm on the segment exists, the alarm will then be cleared.

# 8 PRINT / REPORT GENERATION

The DTM provides other functions known as Standard print and Private print. These two functions can be opened by from the DTM's menu.

These functions can be used to generate a report in HTML format about all segments, so that they can be viewed with any browser, and then from there printed or exported into other formats.

The "Private Print' is best suited to serve as a commissioning report, since all values are grouped with their respective limits, as well the NE107 symbols.

The "Standard print" provides standard FDT printing. It prints all the parameters displayed in the Diagnosis view to the user's default web browser. A typical page using "Standard print" is shown below.

| 🖲 Mozilla Firefox                                                                                 |       |                                                          |             |          |  |  |
|---------------------------------------------------------------------------------------------------|-------|----------------------------------------------------------|-------------|----------|--|--|
| Elle Edit Yew Higtory Bookmarks Iools Help                                                        |       |                                                          |             |          |  |  |
| < 🖂 C 🗙 🏡 [] file:///c:/documents and settings/bcai/desktop/Documentation/mtil 🏠 🔹 🦺 Uve Search 👂 |       |                                                          |             |          |  |  |
| fdtCONTAINER V2.2<br>Project File: c\documents and settings\bca\desktop\mtif809ffdt               |       |                                                          |             |          |  |  |
|                                                                                                   |       |                                                          |             |          |  |  |
| User-defined name:<br>Parent:<br>Bus address:<br>Description:                                     |       | MTL F809F Diagnosis Module<br>FG-100<br>-                |             |          |  |  |
| Device Type Info:<br>Name:<br>Vendor:<br>Version:<br>Date:                                        |       | MTL F809F Diagnosis Module<br>MTL<br>0.1.0<br>2009-03-24 |             |          |  |  |
| DTM Info:<br>FDT Version:<br>Name:<br>Vendor:<br>Version:<br>Date:                                |       | 1.2.0.0<br>MTL F809F DTM<br>MTL<br>0.4.0<br>2009-03-24   |             |          |  |  |
| StandardPrint                                                                                     |       |                                                          |             |          |  |  |
| / System resource block                                                                           |       |                                                          |             |          |  |  |
| Parameter                                                                                         | Value | Lower Value                                              | Upper Value | State    |  |  |
| Static Revision                                                                                   | 0     |                                                          |             |          |  |  |
| Actual                                                                                            | 0x00  |                                                          |             |          |  |  |
| Target                                                                                            | 0x00  |                                                          |             |          |  |  |
| Permitted                                                                                         | 0x00  |                                                          |             | <u>×</u> |  |  |
| Done                                                                                              |       |                                                          |             |          |  |  |

The "Private print" groups parameters that are related to each other, and prints them to the user's default web browser. For example, actual value is grouped with its alert limits. The screenshot of a "Private print" is shown opposite.

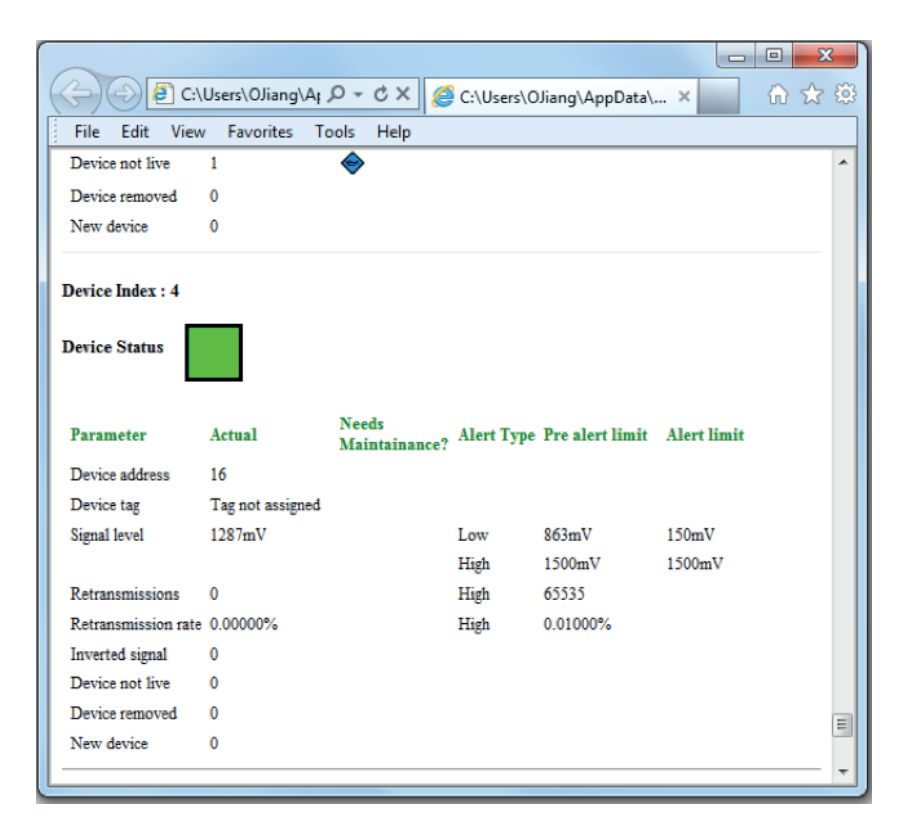

# 9 TRENDING OF DIAGNOSTIC PARAMETERS

Trending is part of the FDT tool respectively of the asset management software package (e.g. field device manager), and not of the device-specific DTM.

Typically, two methods are implemented by such tools:

- online trending, where a graph is displayed while the application is running
- trending via a data historian server; this may require additional software licenses and/or computers
- Consult the manual of the FDT tool and asset management software package on how to trend parameters.

#### 10 CLOSING THE DTM

Closing the DTM may take some time. The DTM will close as soon as all pending communications between DTM and F809F module are completed.

# 11 PARAMETER REFERENCE IN ALPHABETICAL ORDER

| Parameter                                  | Node            | See section(s) / Description                                                                                           |
|--------------------------------------------|-----------------|----------------------------------------------------------------------------------------------------|
| Alarm Acknowledge required                 | System, Segment | If indicated, new alarms require acknowledgement. See also:<br>"Set Alarms to Latch" and "Latching Alarm Acknowledge". |
| Alarm Limits Optimization                  | System, Segment | 5.4.3, 6.4.3                                                                                                    |
| Auto                                       | System, Segment | Possible option for block mode: Automatic                                                                              |
| Average high frequency noise               | System, Segment | 6.2.2, 6.3                                                                                                    |
| Average in-band frequency noise            | System, Segment | 6.2.2, 6.3                                                                                                    |
| Average low frequency noise                | System, Segment | 6.2.2, 6.3                                                                                                    |
| Block Mode Actual                          | System, Segment | Mode the block is actually operating in                                                                                |
| Block Mode Normal                          | System, Segment | Mode the block normally is supposed to operate in                                                                      |
| Block Mode Permitted                       | System, Segment | Mode the block is permitted to operate in                                                                              |
| Block Mode Target                          | System, Segment | Mode the block is requested to operate in                                                                              |
| Delete history data                        | System          | 5.4.3                                                                                                    |
| Device address                             | Device          | 7.2                                                                                                    |
| Device not live                            | Device          | 7.3                                                                                                    |
| Device removed                             | Device          | 7.3                                                                                                    |
| Device tag                                 | Device          | 7.2, 7.4.2                                                                                                    |
| LAS address                                | Segment         | 6.2.2                                                                                                    |
| LAS signal level                           | Segment         | 6.2.2                                                                                                    |
| LAS tag                                    | Segment         | 6.2.2                                                                                                    |
| Latching Alarm Acknowledge                 | System, Segment | 5.2, 5.4.2, 6.2.2                                                                                                    |
| Lowest signal level                        | Segment         | 6.2.2                                                                                                    |
| Lowest signal level address                | Segment         | 6.2.2                                                                                                    |
| Lowest signal level tag                    | Segment         | 6.2.2                                                                                                    |
| Man                                        | System, Segment | Possible option for block mode: Manual                                                                                 |
| Module Temperature                         | System          | 5.2                                                                                                    |
| Monitoring status                          | Segment         | 6.2.2. See also "Set monitored segments"                                                                               |
| New device                                 | Device          | 7.3                                                                                                    |
| Number of devices on live list             | Segment         | 6.2.2, 6.3                                                                                                    |
| 005                                        | System, Segment | Possible option for block mode: Out of service                                                                         |
| Peak high frequency noise                  | Segment         | 6.2.2, 6.3                                                                                                    |
| Peak in-band frequency noise               | 7.2.2           | 6.2.2                                                                                                    |
| Peak low frequency noise                   | Segment         | 6.2.2, 6.3                                                                                                    |
| Power feed A voltage                       | System          | 5.2, 5.4.2                                                                                                    |
| Power feed B voltage                       | System          | 5.2, 5.4.2                                                                                                    |
| Reset Measurement Processor                | System          | 5.4.2                                                                                                    |
| Reset retransmit counters                  | System          | 5.4.3                                                                                                    |
| Reset Retransmissions Count                | Segment, Device | 6.4.3, 7.4.3                                                                                                    |
| Retransmission rate                        | Device          | 7.2, 7.3                                                                                                    |
| Retransmission rate on segment             | Segment         | 6.2.2                                                                                                    |
| Retransmissions                            | Device          | 7.2, 7.3                                                                                                    |
| SegmentTag                                 | Segment         | 6.2.2                                                                                                    |
| Segment voltage                            | Segment         | 6.2.2                                                                                                    |
| Set alarms to latch                        | System          | 5.2, 5.4.2. See also: "Latching Alarm Acknowledge"                                                                     |
| Set date time                              | System          | 5.4.3                                                                                                    |
| Set monitored segments                     | System          | 5.4.2                                                                                                    |
| Set Non-scanning Segment Values<br>to Null | System          | 5.4.2. See also: "Set monitored segments"                                                                              |
| Signal level                               | Device          | 7.2, 7.3                                                                                                    |
| Total retransmissions on segment           | Segment         | 6.2.2                                                                                                    |

This page is left intentionally blank

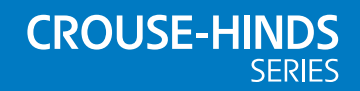

#### AUSTRALIA

MTL Instruments Pty Ltd, 10 Kent Road, Mascot, New South Wales, 2020, Australia Tel: +61 1300 308 374 Fax: +61 1300 308 463 E-mail: mtlsalesanz@eaton.com

#### BeNeLux

MTL Instruments BV Ambacht 6, 5301 KW Zaltbommel The Netherlands Tel: +31 (0)418 570290 Fax: +31 (0)418 541044 E-mail: mtl.benelux@eaton.com

#### CHINA

Cooper Electric (Shanghai) Co. Ltd 955 Shengli Road, Heqing Industrial Park Pudong New Area, Shanghai 201201 Tel: +86 21 2899 3817 Fax: +86 21 2899 3992 E-mail: mtl-cn@eaton.com

#### FRANCE

MTL Instruments sarl, 7 rue des Rosiéristes, 69410 Champagne au Mont d'Or France Tel: +33 (0)4 37 46 16 53 Fax: +33 (0)4 37 46 17 20 E-mail: mtlfrance@eaton.com

#### GERMANY

MTL Instruments GmbH, Heinrich-Hertz-Str. 12, 50170 Kerpen, Germany Tel: +49 (0)22 73 98 12- 0 Fax: +49 (0)22 73 98 12- 2 00 E-mail: csckerpen@eaton.com

INDIA

#### MTL India,

No.36, Nehru Street, Off Old Mahabalipuram Road Sholinganallur, Chennai- 600 119, India Tel: +91 (0) 44 24501660 /24501857 Fax: +91 (0) 44 24501463 E-mail: mtlindiasales@eaton.com

#### ITALY

MTL Italia srl, Via San Bovio, 3, 20090 Segrate, Milano, Italy Tel: +39 02 959501 Fax: +39 02 95950759 E-mail: chmninfo@eaton.com

#### JAPAN

Cooper Crouse-Hinds Japan KK, MT Building 3F, 2-7-5 Shiba Daimon, Minato-ku, Tokyo, Japan 105-0012 Tel: +81 (0)3 6430 3128 Fax: +81 (0)3 6430 3129 E-mail: mtl-jp@eaton.com

#### NORWAY

Norex AS Fekjan 7c, Postboks 147, N-1378 Nesbru, Norway Tel: +47 66 77 43 80 Fax: +47 66 84 55 33 E-mail: info@norex.no

#### RUSSIA

Cooper Industries Russia LLC Elektrozavodskaya Str 33 Building 4 Moscow 107076, Russia Tel: +7 (495) 981 3770 Fax: +7 (495) 981 3771 E-mail: mthussia@eaton.com

#### SINGAPORE

Cooper Crouse-Hinds Pte Ltd No 2 Serangoon North Avenue 5, #06-01 Fu Yu Building Singapore 554911 Tel: +65 6645 9864 / 6645 9865 Fax: +65 6 487 7997 E-mail: sales.mtlsing@eaton.com

#### SOUTH KOREA

Cooper Crouse-Hinds Korea 7F. Parkland Building 237-11 Nonhyun-dong Gangnam-gu, Seoul 135-546, South Korea. Tel: +82 6380 4805 Fax: +82 6380 4839

E-mail: mtl-korea@eaton.com

#### UNITED ARAB EMIRATES

Cooper Industries/Eaton Corporation Office 205/206, 2nd Floor SJ Towers, off. Old Airport Road, Abu Dhabi, United Arab Emirates Tel: +971 2 44 66 840 Fax: +971 2 44 66 841 E-mail: mtgulf@eaton.com

#### UNITED KINGDOM

Eaton Electric Ltd, Great Marlings, Butterfield, Luton Beds LU2 8DL Tel: +44 (0)1582 723633 Fax: +44 (0)1582 422283 E-mail: mtlenquiry@eaton.com

#### AMERICAS

Cooper Crouse-Hinds MTL Inc. 3413 N. Sam Houston Parkway W. Suite 200, Houston TX 77086, USA Tel: +1 281-571-8065 Fax: +1 281-571-8069 E-mail: mtl-us-info@eaton.com

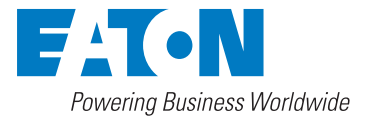

Eaton Electric Limited, Great Marlings, Butterfield, Luton Beds, LU2 8DL, UK. Tel: + 44 (0)1582 723633 Fax: + 44 (0)1582 422283 E-mail: mtlenquiry@eaton.com www.mtl-inst.com

© 2017 Eaton All Rights Reserved Publication No. INM F809F-Plus (DTM) Rev 1.8 020217 February 2017 EUROPE (EMEA): +44 (0)1582 723633 mtlenguiry@eaton.com

THE AMERICAS: +1 800 835 7075 mtl-us-info@eaton.com

ASIA-PACIFIC: +65 6 645 9888 sales.mtlsing@eaton.com The given data is only intended as a product description and should not be regarded as a legal warranty of properties or guarantee. In the interest of further technical developments, we reserve the right to make design changes.